2011年度 NMR講習会 2011.6.1

# NMRの使用方法と 注意点

# 生物有機化学研究室(大石研)助教 海老根 真琴

# 測定の流れ

- 1. 予約:サイボウズ
- 2. サンプル調製
- 3. 測定
- 4. データ保存
- 5. 片付け、退室
- 6. データ処理(各研究室にて)

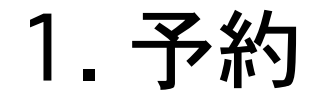

## これまでとの変更点

# 昼間(9:00~21:00)… 原則、連続1時間程度 夜間・土日祝日 … 長時間測定可

◎使用時は必ず事前にサイボウズで予約

◎研究室名だけでなく測定者氏名の記入をお忘れなく

## サイボウズ

## http://133.5.167.104/scripts/cbag/ag.exe?page=AGIndex

| ③ ログイン – サイボウズ(R) Offic ×     ④                                                 |                                                                        |                 |
|---------------------------------------------------------------------------------|------------------------------------------------------------------------|-----------------|
| ← → C (© 133.5.167.104/scripts/cbag/ag.exe?page=                                | AGIndex                                                                | * 🤸             |
| サイボウズ Office8                                                                   |                                                                        | <u> ③ヘルプ</u>    |
|                                                                                 | サイボウズ Office8 ログイン<br>kyudaichem<br>名前 seibutsuyuki :<br>パスワード<br>ログイン |                 |
|                                                                                 |                                                                        | ③ <u>システム設定</u> |
| サイポウズ(R) Office Version 8.0.5 20100104195154<br>Copyright (C) 2009 Cybozu, Inc. |                                                                        |                 |

| 000 <u>8</u> トップページ                         | <b>ジーサイポウ</b> ズ(R) (※                                                                                                    |                                                      |                                                           |                                                                     |                 |          |                                                     |
|---------------------------------------------|----------------------------------------------------------------------------------------------------|------------------------------------------------------|-----------------------------------------------------------|---------------------------------------------------------------------|-----------------|----------|-----------------------------------------------------|
| ← → C 🕲 133.5.1                             | 67.104/scripts/cbag/ag                                                                                                    | .exe?page=AGIndex                                    |                                                           |                                                                     |                 |          | ☆ 3                                                 |
| サイボウズ <sup>∙</sup> Office8                  | seit<br>218                                                                                                    | outsuyuki さん<br>寺12分に更新                              |                                                           | 始める                                                                 | ▼ (再読込) (ログアウト) |          | <u> @ヘルプ</u>                                        |
|                                             | 『     』     『     』     『     』     『     』     『     』     『     』     『     』     』     』     』     』     』     』     』     』     』     』     』     』     』     』     』     』     』     』     』     』     』     』     』     』     』     』     』     』     』     』     』     』     』     』     』     』     』     』     』     』     』     』     』     』     』     』     』     』     』     』     』     』     』     』     』     』     』     』     』     』     』     』     』     』     』     』     』     』     』     』     』     』     』     』     』     』     』     』     』     』     』     』     』     』     』     』     』     』     』     』     』     』     』     』     』     』     』     』     』     』     』     』     』     』     』     』     』     』     』     』     』     』     』     』     』     』     』     』     』     』     』     』     』     』     』     』     』     』     』     』     』     』     』     』     』     』     』      』     』      』      』      』      』      』      』      』      』      』      』      』      』      』      』      』      』      』      』      』      』      』      』      』      』      』      』      』      』      』      』      』      』      』      』      』      』      』      』      』      』      』      』      』      』      』      』      』      』      』      』      』      』      』      』      』      』      』      』      』      』      』      』      』      』      』      』      』      』      』      』      』      』      』      』      』      』      』      』      』      』      』      』      』      』      』      』      』      』      』      』      』      』      』      』      』      』      』      』      』      』      』      』      』      』      』      』      』      』      』      』      』      』      』      』      』      』      』      』      』      』      』      』      』      』      』      』      』      』      』      』      』      』      』      』      』      』      』      』      』      』      』      』      』      』      』      』      』      』      』      』      』      』     』      』      』      』      』      』      』     』 | 11 1 1 1 1 1 1 1 1 1 1 1 1 1 1 1 1 1                 | <u> () () () () () () () () () () () () () </u>           |                                                                     |                 |          |                                                     |
|                                             |                                                                                                    | Q                                                    | (Office内検索)                                               | 洋細検索                                                                |                 |          | <u> アパーツを追加する</u> ■                                 |
| 測定機器予約表                                     |                                                                                                    |                                                      |                                                           |                                                                     |                 |          |                                                     |
| 「 <u>スケジュール</u> (                           | (ユーザー/設備検索)                                                                                                    | )                                                    |                                                           |                                                                     |                 |          | ▶ 登録する 設定 . 🖈                                       |
| グループ (グループ表示)                               | ¢ (90)                                                                                                    |                                                      | 2011年5月2                                                  | 20日(金)                                                              |                 | <↑前週 <前  | 日今日翌日)翌週))                                          |
|                                             | 20 (金) 🔮                                                                                                    | 21 (±) 😃                                             | 22 (日) 🤮                                                  | 23 (月) 🕚                                                            | 24 (火) 🤮        | 25 (水) 🔮 | 26 (木) 🔮                                            |
| <mark>&amp; seibutsuyuki</mark><br>月予定      | 0:00-0:30 メンテナン<br><u>ス:海老根</u> 著<br>21:00-5/23 停電のため<br>停止著<br>☑                                                                                                    | <u>5/20-5/23 停電のため</u><br>停止著<br>【】                  | <u>5/20-5/23 停電のため</u><br>停止者<br>『                        | <u>5/20-10:00 停電のため</u><br>停止者<br>図                                 |                 |          | <u>13:00-15:00 メンテナ</u><br>ンス∦<br>☑                 |
| <u>日本電子 600 MHz NMR</u><br>卿月予定             | 0:00-0:30 メンテナン         ス:海老根         (seibutsuyuki)         9:30-10:00 測         定:nakai (sakutail)         10:00-12:00 測定:(巣         山) (seika)         12:00-13:00 測         定:sakai (sakutail)         14:10-15:00 測         定:nakai (sakutail)         17:00-17:40 測定:にしや         ま (shokubaiyuki)         21:00-5/23 停電のため         停止 (seibutsuyuki)                                                                                                    | <u>5/20-5/23 停電のため</u><br>停止 (seibutsuyuki) ¥        | <u>5/20-5/23 停電のため</u><br>停止 (seibutsuyuki) 著<br>ぼ        | <u>5/20-10:00 停電のたり</u><br>停止 (seibutsuyuki)<br>ご                   | クリック            | 7        | <u>13:00-15:00 メンテナ</u><br>ンス (seibutsuyuki) ∦<br>☑ |
| <u>日本電子 400 MHz NMR</u><br>驷 <sup>月予定</sup> | 18:00-18:30 測         定:yamauchi (sakutail)         21:00-5/23 22日停電の         ため、装置停止                                                                                                    | <u>5/20-5/23 22日停電の</u><br>ため、装置停止<br>(shokubaiyuki) | <u>5/20-5/23 22日停電の</u><br>ため、装置停止<br>(shokubaiyuki)<br>ど | <u>5/20-10:00 22日停電</u><br><u>のため、装置停止</u><br><u>(shokubaiyuki)</u> |                 | 2        |                                                     |

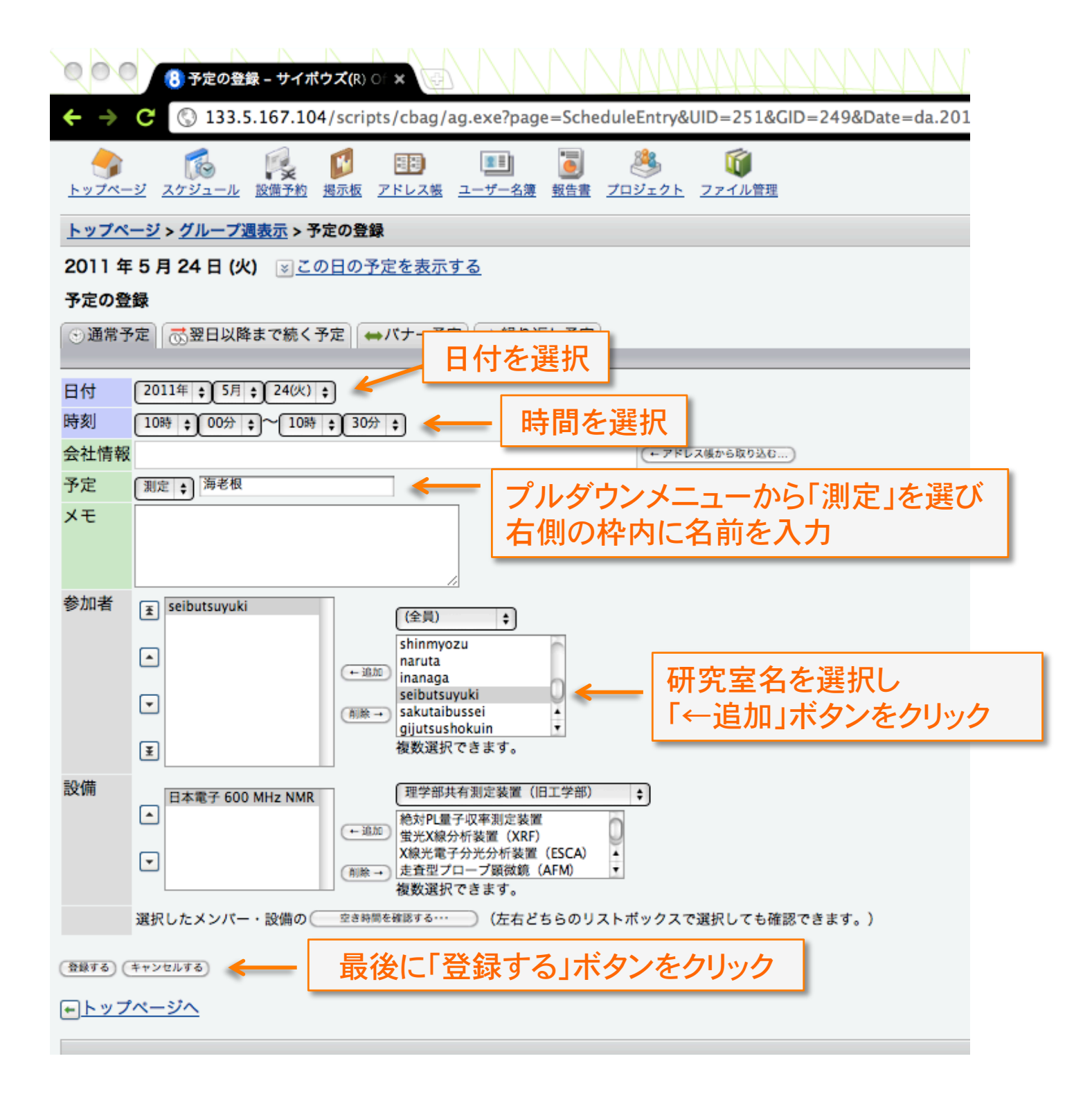

| (8)予定の詳細 – サイボウズ(                                                      | R) OF X                                                                                                    | MMM                       |                                  |                           |
|------------------------------------------------------------------------|----------------------------------------------------------------------------------------------------|---------------------------|----------------------------------|---------------------------|
| ← → C (③ 133.5.167.104/sc                                              | ripts/cbag/ag.exe?page=Schedul                                                                                                    | eView&date=da.2011.5.24&u | d=251&gid=249&sEID=13945&&bdate= | =da.2011.5.20&cp=&sp= 🖧 🐫 |
| <del>ಀ</del> イಸಂಸ Office8                                              | seibutsuyuki さん<br>21時16分に更新                                                                                                    | <u>トップペー3</u>             | <u>始める </u>                      | <u> </u>                  |
|                                                                        | 正      「     」     「     」     「     」     「     」     「     」     「     」     「     」     「     」     「     」     「     」     「     」     」     「     」     」     」     」     」     」     」     」     」     」     」     」     」     」     」     」     」     」     」     」     」     」     」     」     」     」     」     」     」     」     」     」     」     」     」     」     」     」     」     」     」     」     」     」     」     』     』     』     』     』     』     』     』     』     』     』     』     』     』     』     』     』     』     』     』     』     』     』     』     』     』     』     』     』     』     』     』     』     』     』     』     』     』     』     』     』     』     』     』     』     』     』     』     』     』     』     』     』     』     』     』     』     』     』     』     』     』     』     』     』     』     』     』     』     』     』     』     』     』     』     』     』     』     』     』     』     』     』     』     』     』     』     』     』     』     』     』     』     』     』     』     』     』     』     』     』     』     』     』     』     』     』     』     』     』     』     』     』     』     』     』     』     』     』     』     』     』     』     』     』     』     』     』     』     』     』     』     』     』     』     』     』     』     』     』     』     』     』     』     』     』     』     』     』     』     』     』     』     』     』     』     』     』     』     』     』     』     』     』     』     』     』     』     』     』     』     』     』     』     』     』     』     』     』     』     』     』     』     』     』     』     』     』     』     』     』     』     』     』     』     』     』     』     』     』     』     』     』     』     』     』     』     』     』     』     』     』     』     』     』     』     』     』     』     』     』     』     』     』     』     』     』     』     』     』     』     』     』     』     』     』     』     』     』     』     』     』     』     』     』     』     』     』     』     』     』     』     』     』     』     』     』     』     』     』     』     』     』     』     』     』     』     』     』     』 | 巻 び<br>シェクト ファイル管理        |                                  |                           |
| <u>トップページ</u> > グループ週表示 > 予定の<br>2011 年 5 月 24 日 (火) (シごの日の<br>(別定:海老根 | 世 <del>細</del><br>D予定を表示する                                                                                                    | クリックして<br>予約を確認           |                                  |                           |
| 登録情報                                                                   | 울 seibutsuyuki 2011/5/20(金) 2                                                                                                    | 21:16                     |                                  |                           |

#### <u> 愛更する</u> ○<u>削除する</u> との予定から抜ける その他の操作

| 愛更する ③削除する      ひの予定 | から抜ける その他の操作                  | 抜ける その他の操作 |  |  |  |  |  |  |
|----------------------|-------------------------------|------------|--|--|--|--|--|--|
| 日時                   | 5月24日(火)10時00分~5月24日(火)10時30分 |            |  |  |  |  |  |  |
| 予定                   | 測定:海老根                        |            |  |  |  |  |  |  |
| メモ                   |                               |            |  |  |  |  |  |  |
| フォロー                 | Seibutsuyuki:                 |            |  |  |  |  |  |  |
| 参加者                  | 🖁 seibutsuyuki                |            |  |  |  |  |  |  |
| (1名)                 |                               |            |  |  |  |  |  |  |
| 設備                   | 日本電子 600 MHz NMR              |            |  |  |  |  |  |  |

#### ►トップページへ

※個人設定 ※システム設定

サイボウズ(R) Office Version 8.0.5 20100104195154 Copyright (C) 2009 Cybozu, Inc.

| 000 (B) h y 7 x - 3                 | <b>ジーサイポウ</b> ズ(R) ( * (日)                                                                                                    |                                               | MMM                                                |                                                |                                                 |                         |                                                |
|-------------------------------------|----------------------------------------------------------------------------------------------------|-----------------------------------------------|----------------------------------------------------|------------------------------------------------|-------------------------------------------------|-------------------------|------------------------------------------------|
| ← → C 🔇 133.5.1                     | 67.104/scripts/cbag/ag                                                                                                    | .exe?page=AGIndex                             |                                                    |                                                |                                                 |                         | \$                                             |
| サイボウズ <sup>∙</sup> Office8          | seit<br>218                                                                                                    | outsuyuki さん<br>寺16分に更新                       | _                                                  | 始める                                            | ▼ (再版込) (ログアウト)                                 | _                       | <u> @ヘルプ</u>                                   |
| トップページ スケジュール 設                     | ○    ○    ○    ○    ○    ○   ○   ○                                                                                                    | 1ザー名簿 報告書 ブロジョ                                | <u> ()<br/>zクト ファイル管理</u>                          |                                                |                                                 |                         |                                                |
|                                     |                                                                                                    | 0                                             | (Office内検索)                                        | 洋細検索                                           |                                                 |                         | <u> アパーツを追加する</u> ■                            |
| 測定機器予約表                             |                                                                                                    |                                               |                                                    |                                                |                                                 |                         |                                                |
| <u>ペスケジュール</u> (                    | (ユーザー/設備検索)                                                                                                    | )                                             |                                                    |                                                |                                                 |                         | <u>     ※登録する</u> 設定     .                     |
| グループ (グループ表示)                       | ¢ @                                                                                                    |                                               | 2011年5月2                                           | 20日(金)                                         |                                                 | <b>4</b> (前週 <b>4</b> 前 | 日 今日 翌日 翌週 →                                   |
|                                     | 20 (金) 🤮                                                                                                    | 21 (±) 🤮                                      | 22 (日) 🤮                                           | 23 (月) 🤮                                       | 24 (火) 🤮                                        | 25 (水) 🤮                | 26 (木) 🤮                                       |
| <mark>备 seibutsuyuki</mark><br>酮月予定 | 0:00-0:30 メンテナン<br>ス:海老根<br>21:00-5/23 停電のため<br>停止                                                                                                    | <u>5/20-5/23 停電のため</u><br>停止者<br>ご            | <u>5/20-5/23 停電のため</u><br>停止者<br>び                 | <u>5/20-10:00 停電のため</u><br>停止者<br><b>区</b>     | <u>10:00-10:30 測定:海老</u><br>根著<br>☑             |                         | <u>13:00-15:00 メンテナ</u><br>ンス者<br>ど            |
| <u>日本電子 600 MHz NMR</u><br>폐月予定     | O:00-0:30 メンテナン<br>ス:海老根<br>(seibutsuyuki)<br>9:30-10:00 測<br>定:nakai (sakutail)<br>10:00-12:00 測定:(巣<br>山) (seika)<br>12:00-13:00 測<br>定:sakai (sakutail)<br>14:10-15:00 測<br>定:nakai (sakutail)<br>17:00-17:40 測定:にしや<br>ま(shokubaiyuki)<br>21:00-23 停電のため | <u>5/20-5/23 停電のため</u><br>停止 (seibutsuyuki) * | <u>5/20-5/23 停電のため</u><br>停止 (seibutsuyuki) 著<br>ご | <u>5/20-10:00 停電のため</u><br>停止 (seibutsuyuki)   | 10:00-10:30 測定:海老<br>退 (seibutsuyuki) *<br>予約完了 |                         | <u>13:00-15:00 メンテナ</u><br>ンス (seibutsuyuki) ¥ |
| <u>日本電子 400 MHz NMR</u><br>月予定      |                                                                                                    | 5/20-5/23 22日停電の<br>ため、装置停止<br>(shokubaiyuki) | 5/20-5/23 22日停電の<br>ため、装置停止<br>(shokubaiyuki)      | 5/20-10:00 22日停電<br>のため、装置停止<br>(shokubaiyuki) |                                                 | 2                       |                                                |

# 2. サンプル調製

○汚れていないサンプル管を使う(内側も外側も)
○ヒビや反りのないサンプル管を使う
○適切な溶媒を選び均一な溶液にする
○不溶物は必ず除去する(必要に応じ綿ろ過など)
○液量を厳守する:高さ4 cm
○必要以上に高濃度にしない

スピン不良やシム調整不良、分解能低下の原因になります

# 3. 測定時

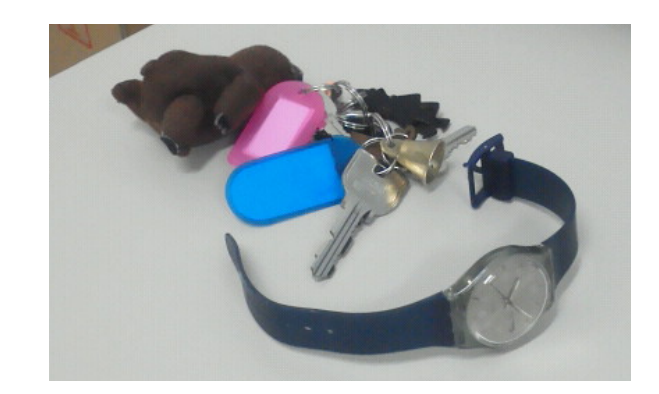

<主な注意点>

○磁気カード、腕時計、金属は入り口近くに置く
 ○使用記録簿に忘れず記入する
 ○サンプルホルダは丁寧に正確に扱う
 ○デフォルトのシムファイルは絶対に上書きしない

異常を感じた、不審な点がある、訳がわからない状態になって しまった…など、問題があった場合にはすみやかに管理者に連絡を。 自分一人で何とかしようとすると、事態は悪化する可能性が高いです。 自分や周りの人たちの命にも関わりますので、よろしくお願いします。

> 600 MHz: 生物有機(大石研) 海老根 内線2763 400 MHz: 触媒有機(徳永研) 濱崎 内線7528

メインPC

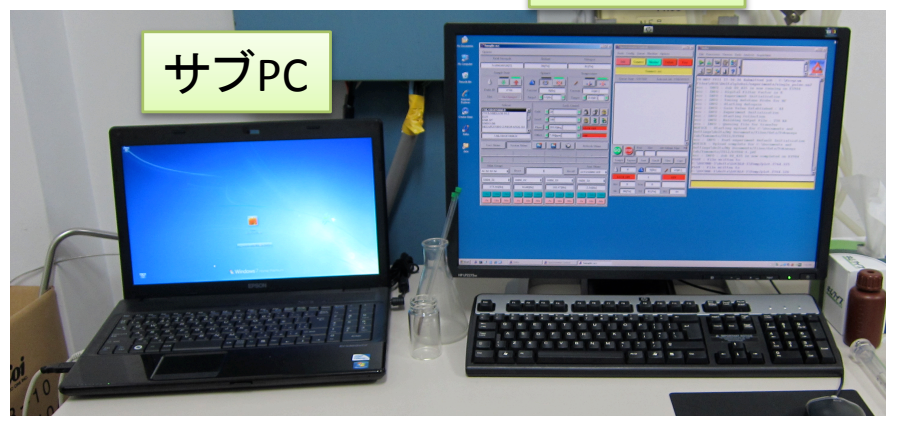

メインPC →NMRの測定専用。ネット接続しない。 USBフラッシュメモリを挿入しないように。

サブPC →データの移動や使用記録の入力専用。 サイボウズ以外のサイトの閲覧禁止。

#### ◎使用記録

・サブPCのデスクトップ上にある "使用記録"というExcelファイルを 開き、表に沿って適宜記入し、上 書き保存する

・記入欄がいっぱいになったら、別のシートのタブをクリックし、そちらに記入する

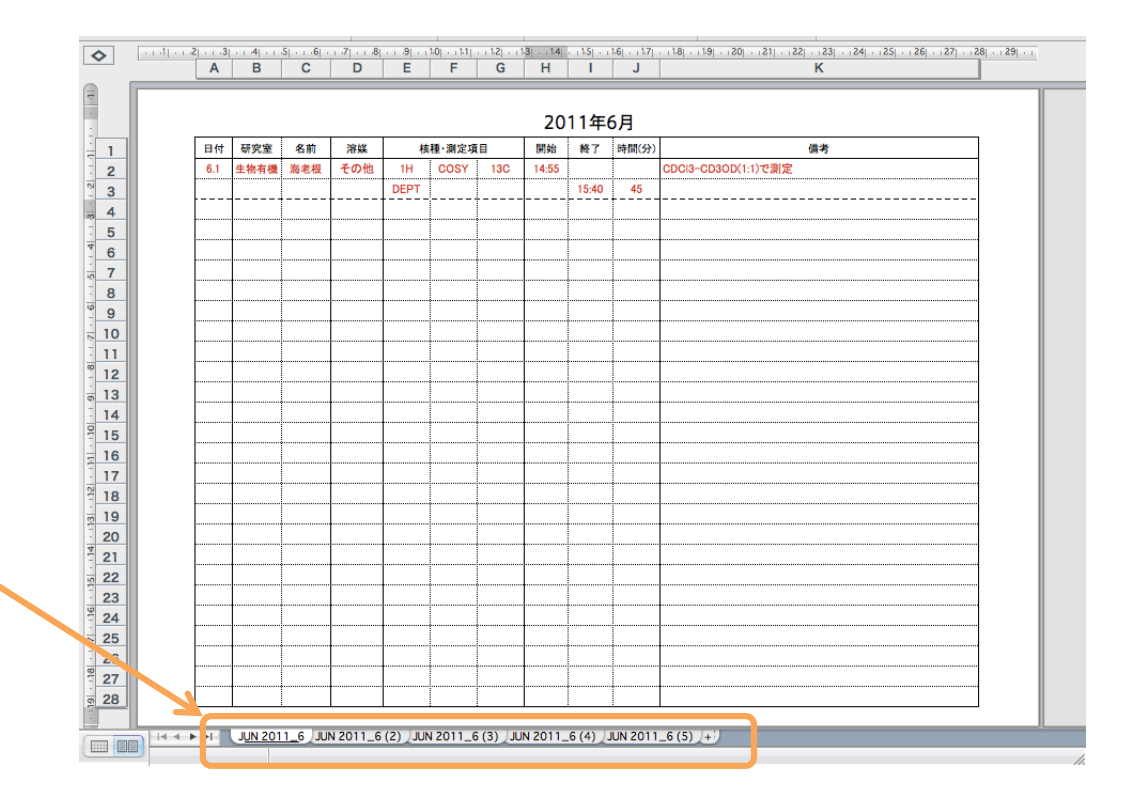

使用記録

開始時刻はNMR室に入った直後の時刻、 ----- 終了時刻はNMR室を出る直前の時刻、とします。 ※Ctrl + : (コロン)で現在時刻をセルに入力できます。

| 日付  | 研究室  | 名前  | 溶媒  | 核    | 種·測定項 | E   | 開始    | 終了    | 時間(分)  | 備考                  |
|-----|------|-----|-----|------|-------|-----|-------|-------|--------|---------------------|
| 6.1 | 生物有機 | 海老根 | その他 | 1H   | COSY  | 13C | 14:55 |       |        | CDCI3-CD3OD(1:1)で測定 |
|     |      |     |     | DEPT |       |     |       | 15:40 | 45     |                     |
| [   |      |     | [   | [    |       |     |       | [     |        |                     |
|     |      |     |     |      |       |     |       |       |        |                     |
|     |      |     |     |      |       |     |       | •     | •      |                     |
|     |      |     |     |      |       |     |       |       |        |                     |
|     |      |     |     |      | _     |     |       | •     | •••••• | 1                   |

|    |         |             |     |    | •      |                    |
|----|---------|-------------|-----|----|--------|--------------------|
| 老根 | その他     | <b>♦</b> 1H | COS | の他 | 1H     | COSY               |
|    | CDCI3   |             |     |    | DEPT   | \$                 |
|    | CD3OD   | )           |     |    | 1H     |                    |
|    | C6D6    |             |     |    | COSY   |                    |
|    | D20     |             |     |    | 13C    |                    |
|    | DMSO-   | d6          |     |    | ✓ DEPT |                    |
|    | THF-d   | 8           |     |    | 1D-N   | OE                 |
|    | aceton  | e-d6        |     |    | NOES   | Y                  |
|    | CD2Cl2  | 2           |     |    | ROESY  | r 🗌                |
|    | CD3CN   | 1           |     |    | TOCS   | Y                  |
|    | DMF-d   | 7           |     |    | HSQC   |                    |
|    | toluene | e-d8        |     |    | HMBC   |                    |
|    | ィその他    |             |     |    | その他    | 1                  |
|    | _       |             |     | 1  | _      |                    |
|    |         |             |     |    |        | •••••••••••••••••• |
|    |         |             |     |    |        |                    |

「溶媒」「核種・測定項目」の欄は、セルをクリックすると プルダウンリストが出ますので、その中から選んでください。 自分の測定溶媒、核種、測定項目がリスト中にない場合は、 「その他」を選び、備考欄に記載してください。 ・ロックがかからない、シムが上がらない、などの 理由で結局測定が出来なかった場合でも、使用 記録は必ず記入し、その旨を備考欄に記してお いてください。

そのような情報こそ、NMRの適切な維持/管理に 必要不可欠です。ご協力よろしくお願い致します。

・原則、データ処理およびプリントアウトは各研究 室で行うようお願いしていますが、時間の都合な どからプリントアウトをした場合は、「印刷●枚」と 備考欄に記入してください。

# 3. 測定

◎以下のものを所持したまま装置(=強力な磁石)に近付かない

・クレジットカード等→使用できなくなる可能性があります。

・腕時計→狂う、壊れる可能性があります。

・ピンセット、カッター、鍵、ヘアピン、クリップなど
 →一旦マグネットに付くと取れず、大事故につながります。

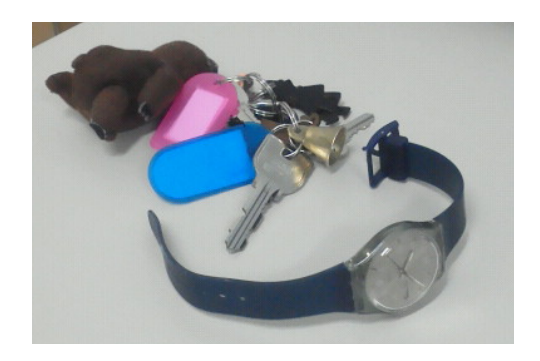

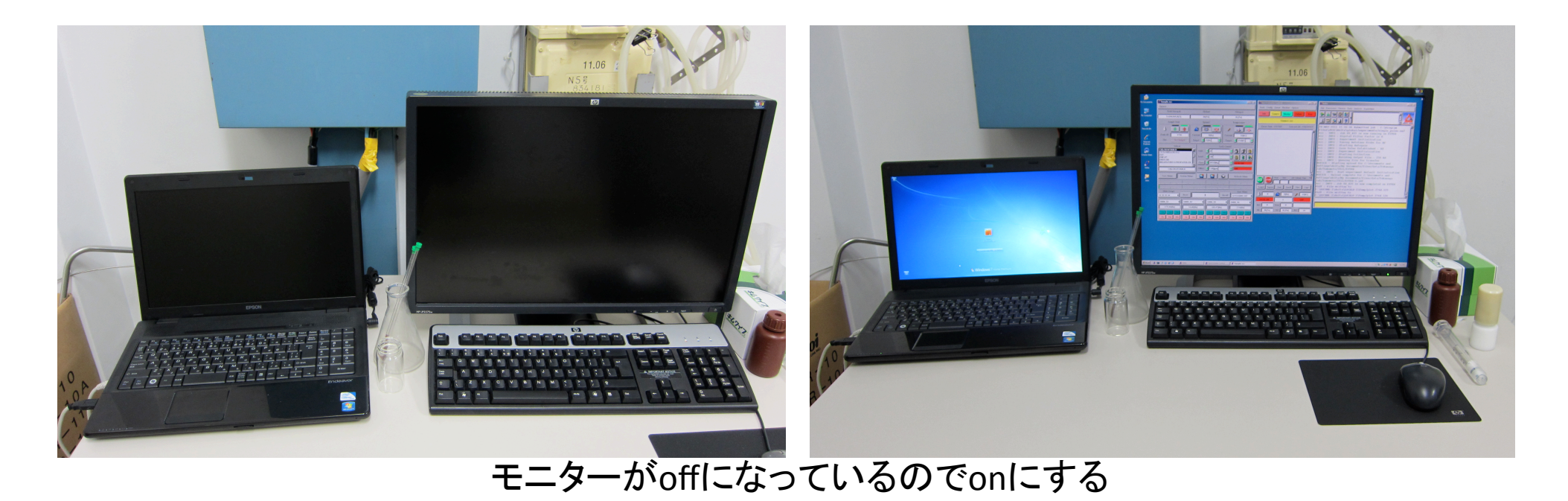

#### サンプルホルダ ・柔らかい素材なので丁寧に扱う ・サンプル管をよく拭いてからホルダに入れる

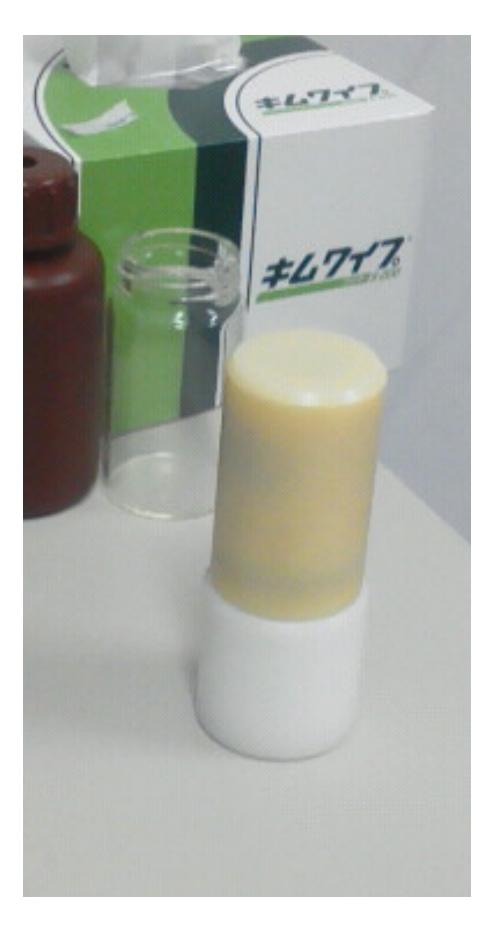

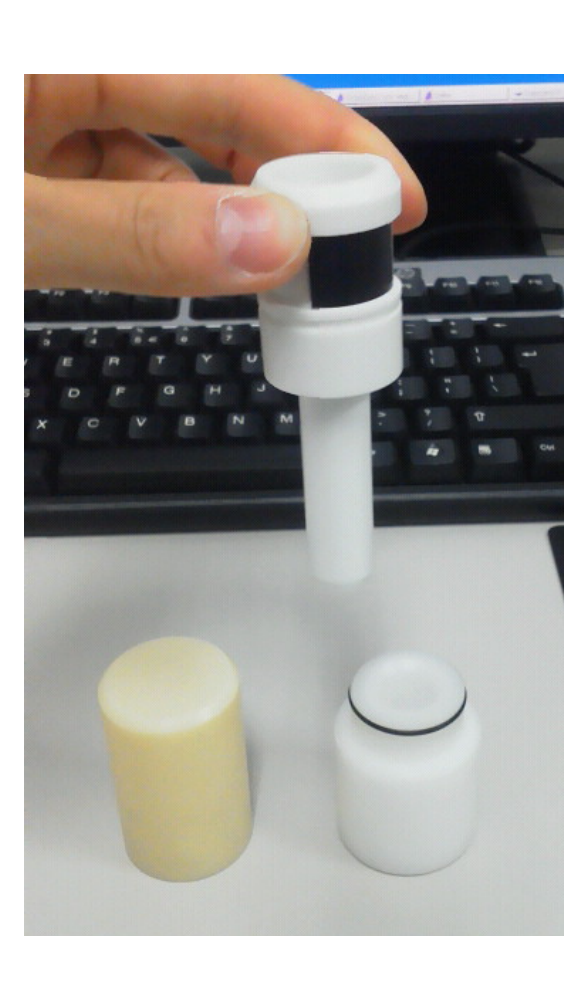

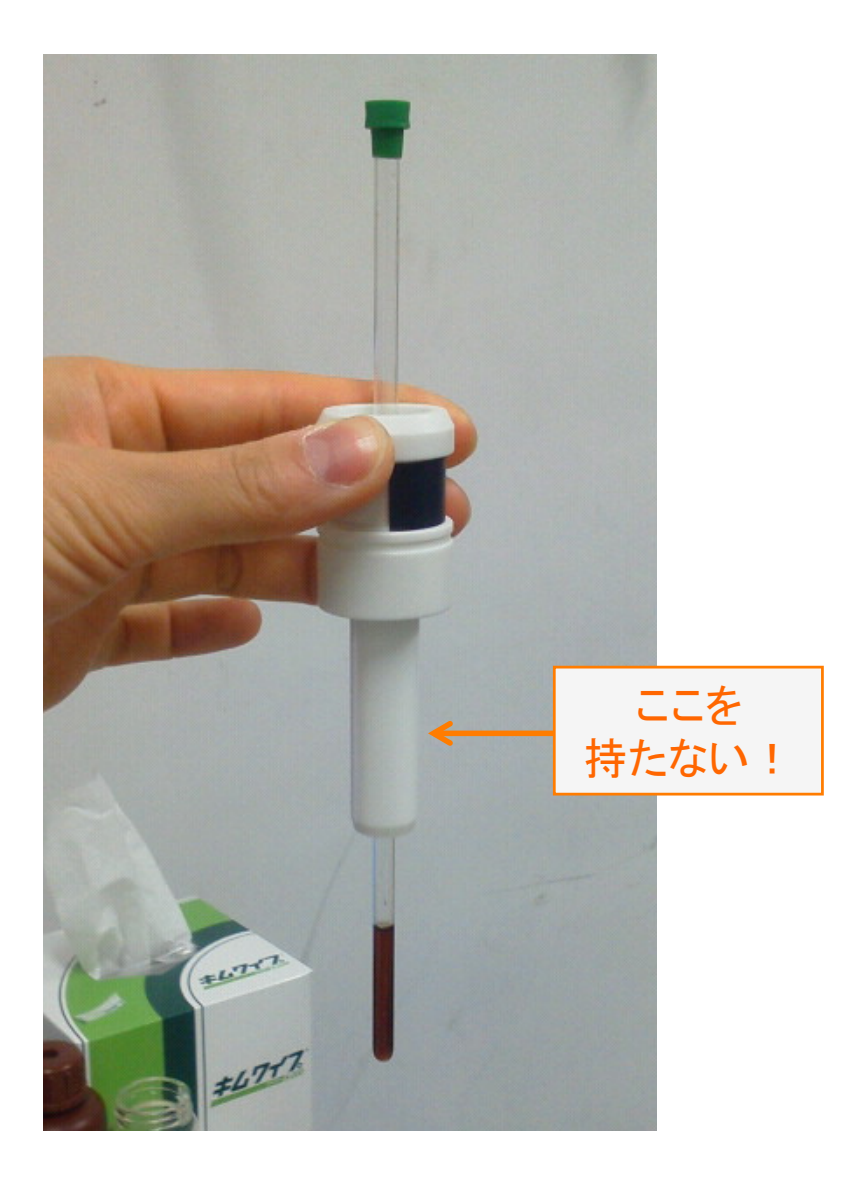

①5 と書いてあるゲージ("直径5mmのサンプル管用"の意)を使う。
 ②ゲージにホルダを乗せて、サンプル管の高さを調整し、ゲージから取り出す
 ③サンプルホルダを注意深く持って階段を上り、NMR装置本体上部中央の白い蓋をはずす。
 中に別のサンプルがないこと、空気が出て来ていることを確認して、静かに乗せる

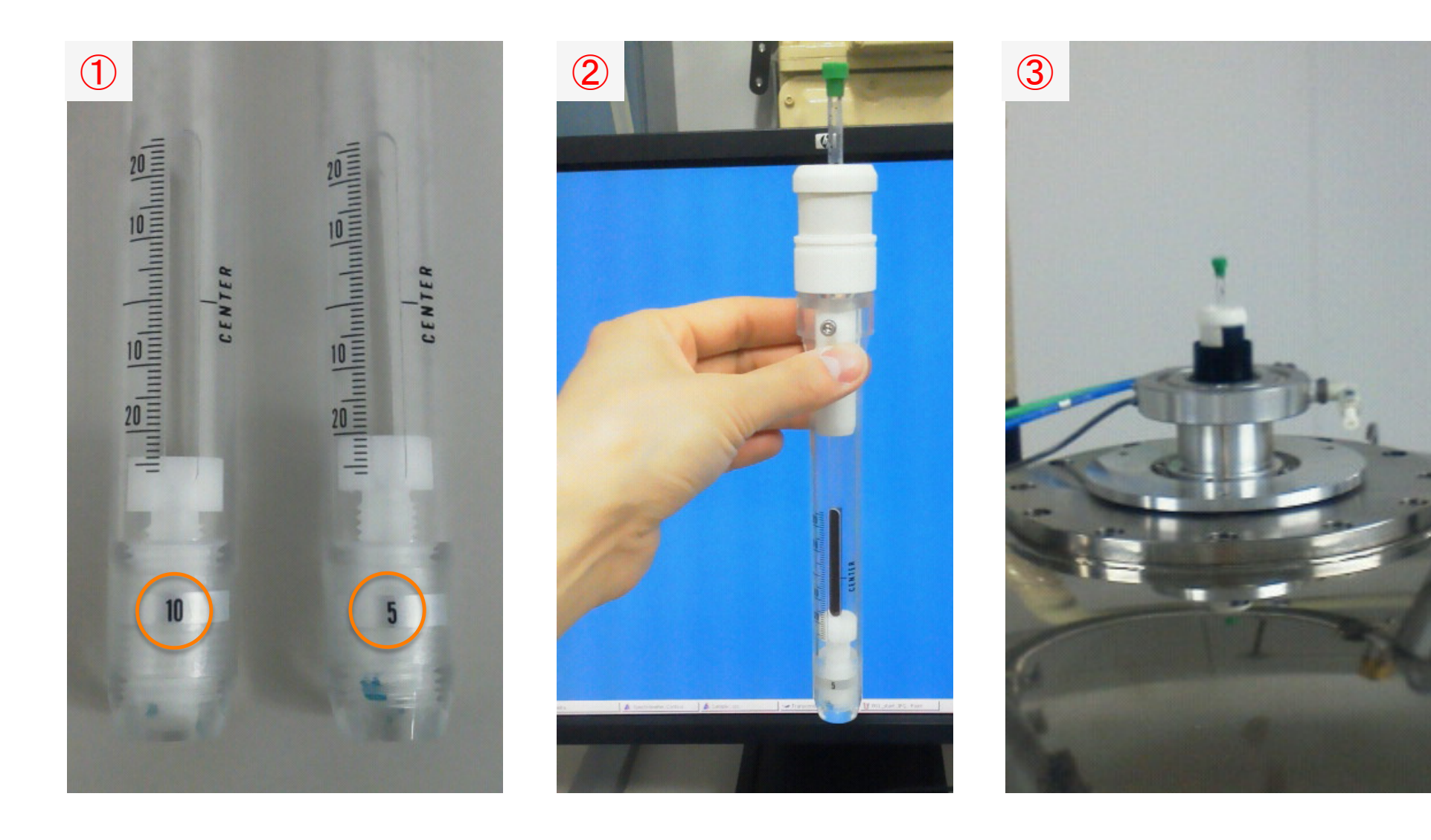

PC上の操作

#### サンプルを乗せたあと、L(Load の意)ボタンをクリック

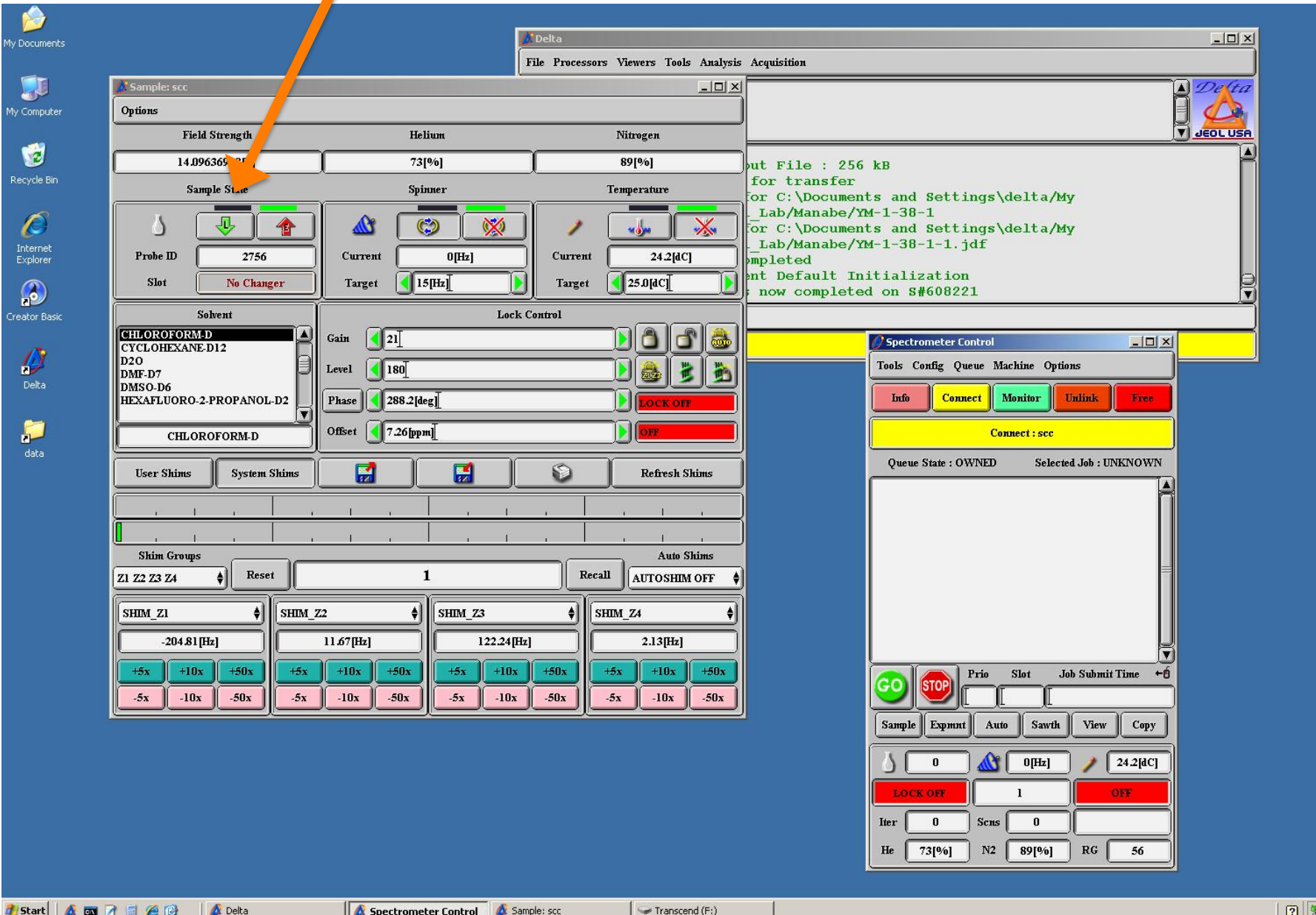

🏄 Start 🛛 🔬 📷 📝 🧊 🏉 🚱 🚺 🙆 Delta Spectrometer Control Sample: scc

[ 🕐 🌭 🚽 🔍 🌒 🛐 🥶 9:12 PM

Lボタンの上が緑色になる

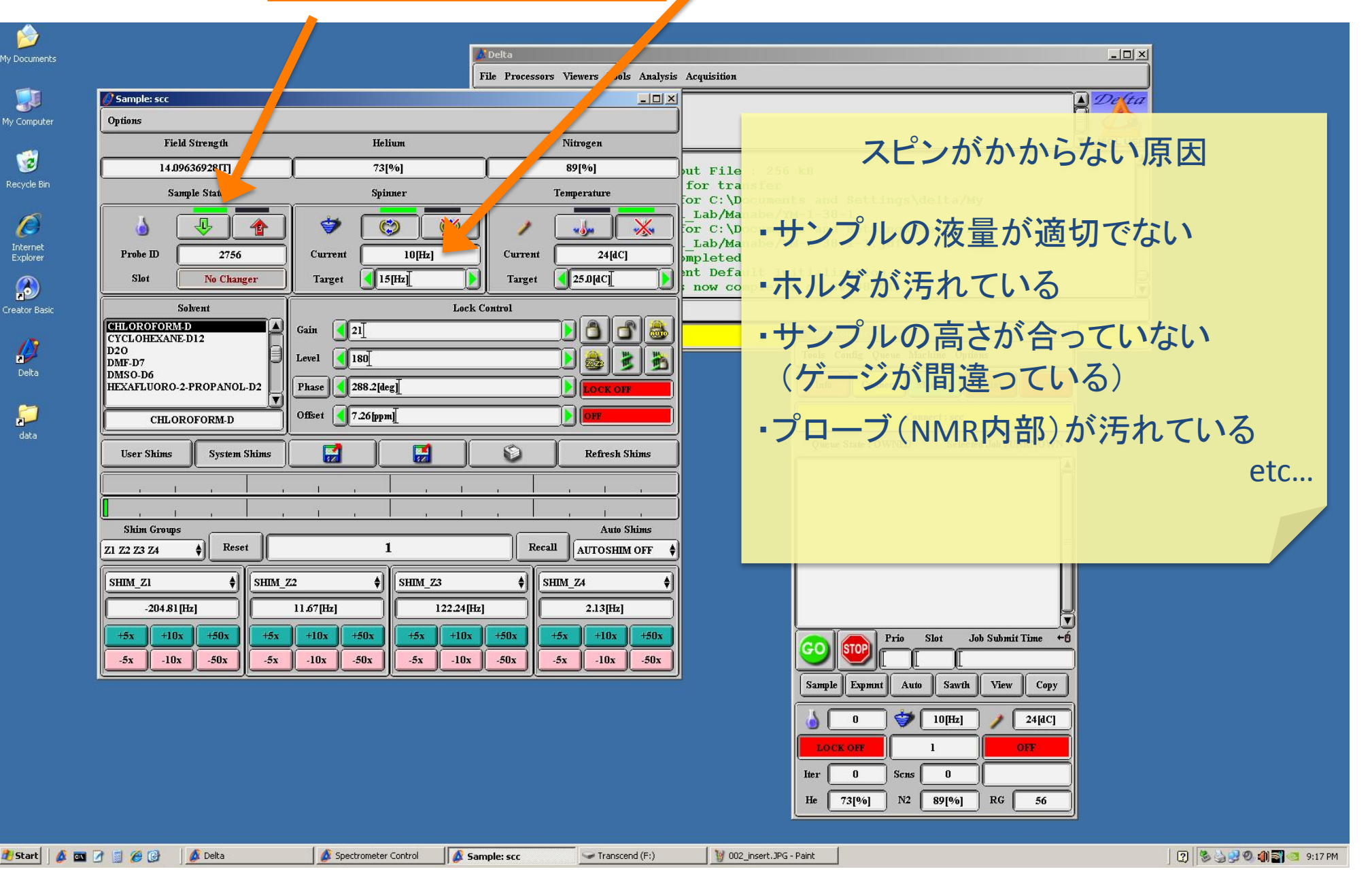

スピンかかる

#### オートシム①もしくは グラジエントシム②をクリック

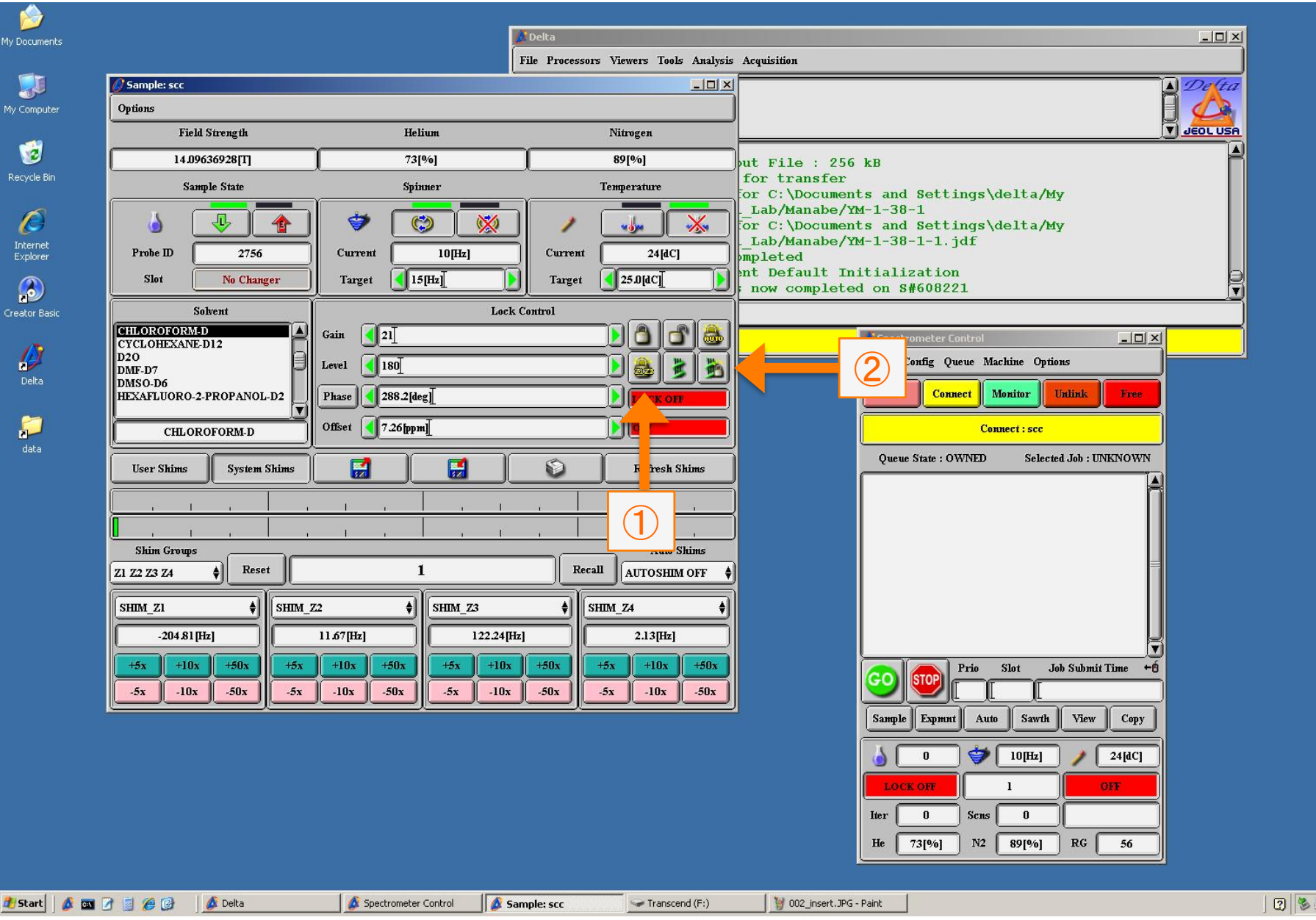

#### シム調整開始(画面上が全体的に黄色い。調整中は時々赤になる)。 通常1分程度で終了する。

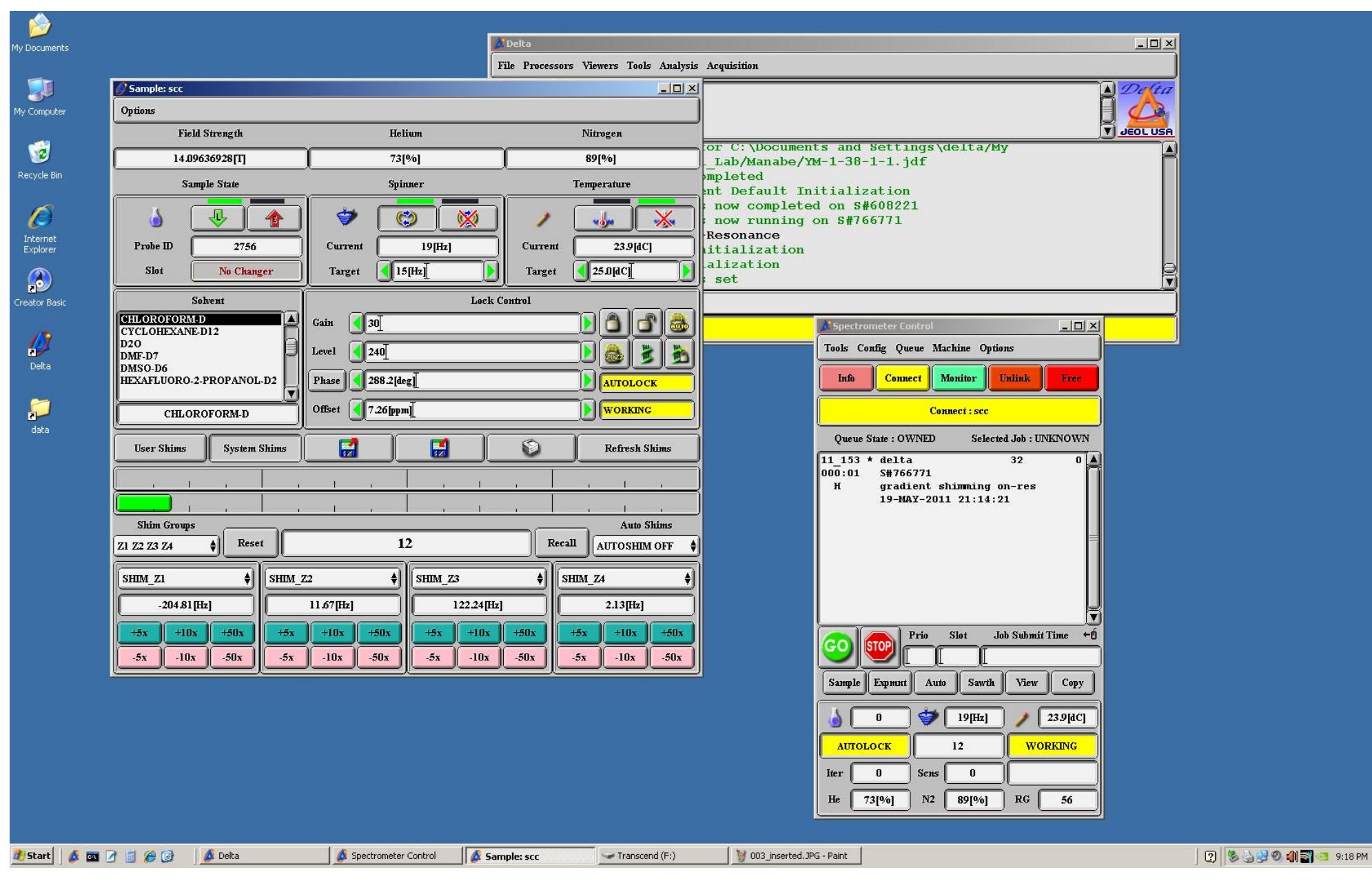

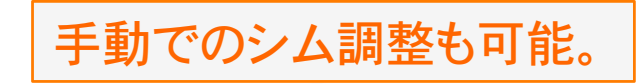

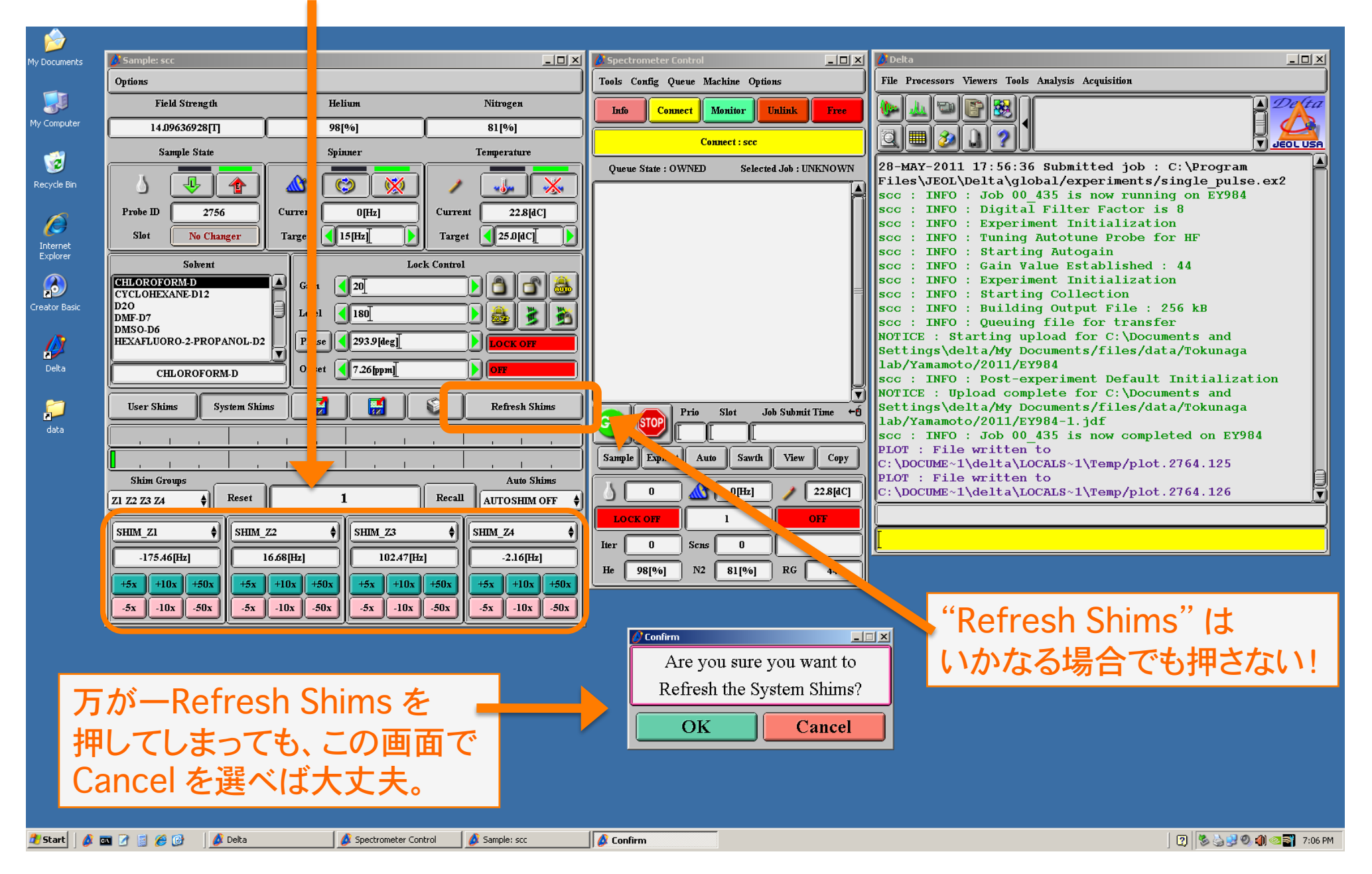

#### シムを調整している間に測定の設定、サンプル情報の入力を行う。

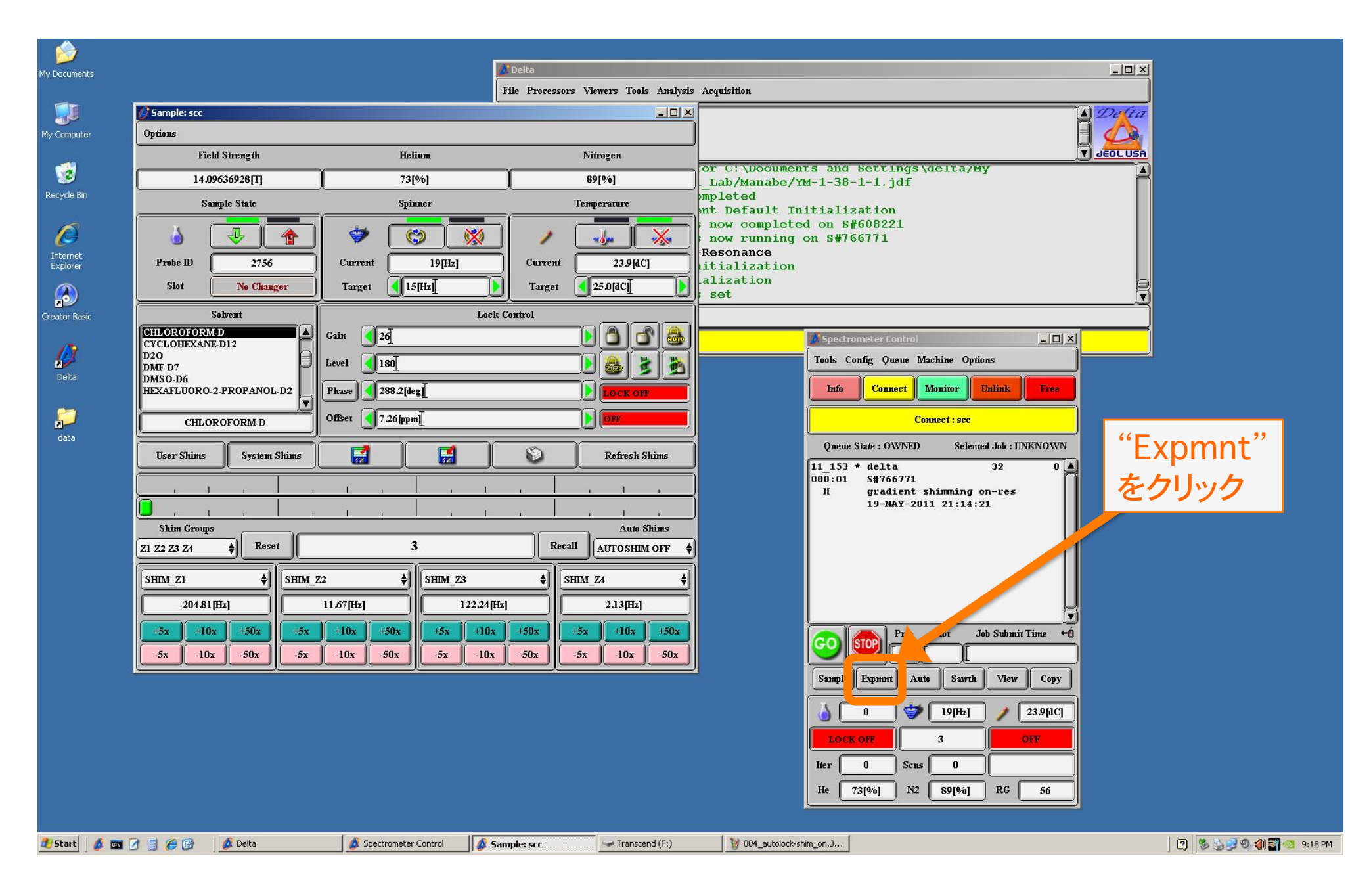

#### 通常の<sup>1</sup>H 1D測定であれば"single\_pulse.ex2"を選択

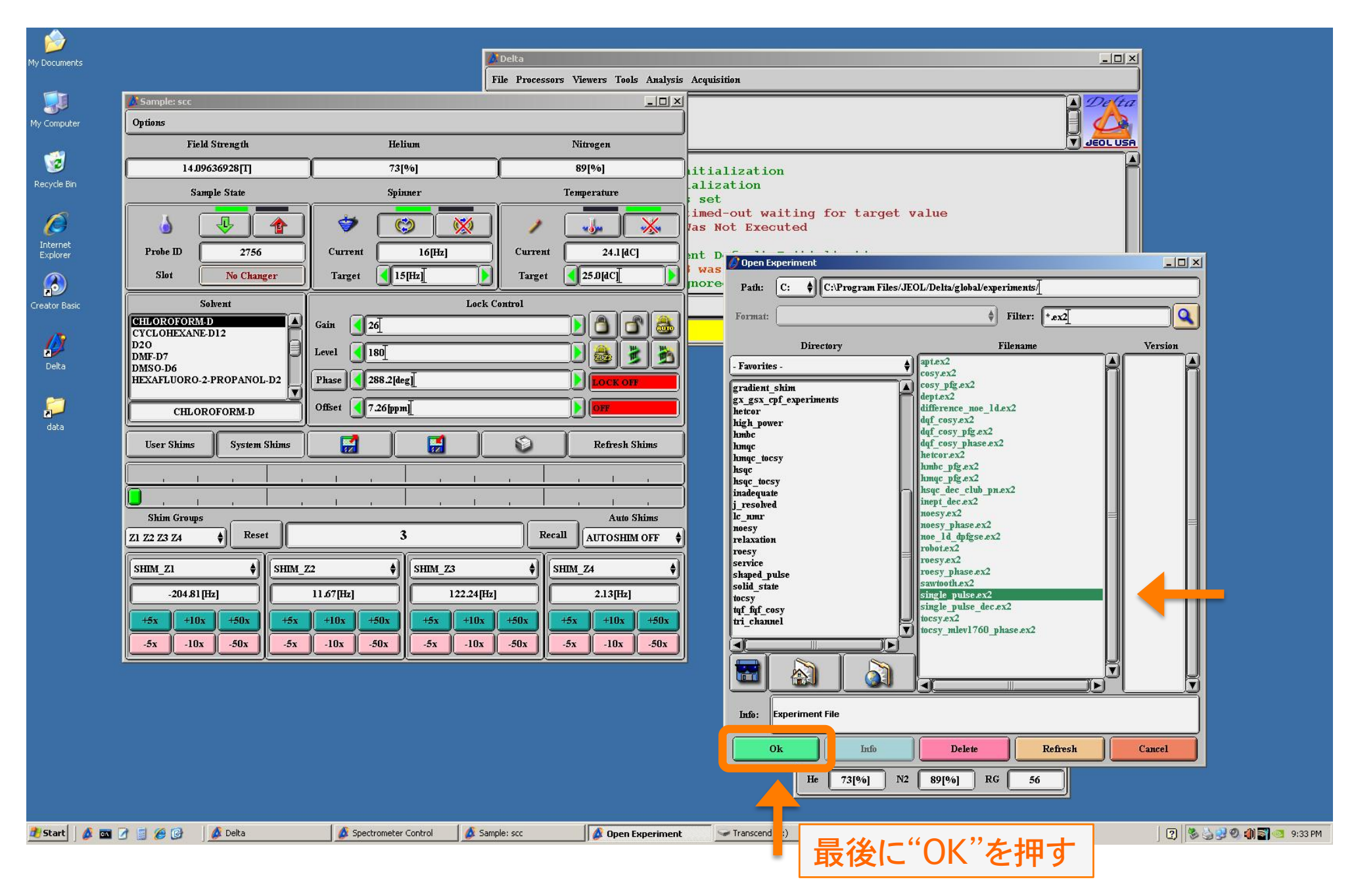

#### このような画面が現れるので、まず、 "Browse"からデータの保存先と保存名の設定する。

| My Documents        |                                                                                                    | <b>Delta</b>                                                                                                    |                                                                                                    |                                                                                                    |
|---------------------|----------------------------------------------------------------------------------------------------|----------------------------------------------------------------------------------------------------|----------------------------------------------------------------------------------------------------|----------------------------------------------------------------------------------------------------|
|                     |                                                                                                    | File Processor                                                                                                    | s Viewers Tools Analysis                                                                                                    |                                                                                                    |
| My Computer Ontions | ser see                                                                                                    |                                                                                                    |                                                                                                    |                                                                                                    |
|                     | Field Strength                                                                                                    | Helium                                                                                                    | Nitrogen                                                                                                    |                                                                                                    |
| 1 🤕 📂               | 14,00636038177                                                                                                    | 731061                                                                                                    | 89[%]                                                                                                    | litialization                                                                                                    |
| Recycle Bin         | Experiment Tool: single_pulse.ex2   File Tools View Options   File Tools View Options   Get Acq. View:   X   Header   Instrument   Acquing   filename   single_pulse   sample_id   comment   single_pulse   process   interactive_global's   auto_filter   auto_filter   filename   single_pulse   process   interactive_global's   sec   Total Collection Time:   00:01:00   Z1   +10x   +50x   -10x   -50x | Add Submit<br>B C D E<br>isition Pulse<br>Browse<br>bl_proton_autophase.list*; Edit<br>122.24[Hz]<br>50x -5x -10x -50x | Imperature         24.1[dC]         25.0[dC]         25.0[dC]         25.0[dC]         25.0[dC]         25.0[dC]         25.0[dC]         25.0[dC]         25.0[dC]         25.0[dC]         25.0[dC]         25.0[dC]         25.0[dC]         25.0[dC]         25.0[dC]         25.0[dC]         25.0[dC]         25.0[dC]         26.0[dC]         27.0[dC]         27.0[dC]         28.0[dC]         29.0[dC]         29.0[dC]         29.0[dC]         20.0[dC]         20.0[dC]         20.0[dC]         21.1[dC]         21.3[Hz]         40.0[dC]         40.0[dC]         40.0[dC]         40.0[dC]         40.0[dC]         40.0[dC]         40.0[dC]         40.0[dC]         40.0[dC]         40.0[dC]         40.0[dC]         40.0[dC]         40.0[dC]         40.0[dC]         40.0[dC]         40.0[dC] | alization<br>set<br>imed-out waiting for target value<br>as Not Executed<br>nt Default Initialization<br>was TERMINATED on S#766771 for reason Job Terminated<br>「Spectrometer Control<br>Tools Config Queue Machine Options<br>OWSE <sup>o</sup> から自分の<br>定室のフォルダを開<br>Fed.Job: UNKNOWN<br>Fed.Job: UNKNOWN<br>「Sample Expand<br>Auto Sawth View Copy<br>」<br>0 17[He] 24.1[dC]<br>100× 607 3 001<br>Her 0 Scns 0<br>He 73[P6] N2 89[96] R6 56 |
| 🥂 Start 🛛 🖉 🔤 🌈     | 🗿 🕜 🛛 💋 Delta                                                                                                    | rometer Control 🛛 💋 Sample: scc                                                                                        | 🖉 Experiment Tool: s                                                                                                    | : sing 🔽 Transcend (F:) 🔄 Search Results 🛛 🦉 007_single-pulse-OK.JPG 🔤 🛞 🍪 🧐 🗐 🥶 9:                                                                                                    |

#### "Browse"をクリックすると この画面が現れる

|                                                  | File Processors Viewers Tools Analys | is Acquisition                                                                                                    |                       |
|--------------------------------------------------|--------------------------------------|----------------------------------------------------------------------------------------------------|-----------------------|
| Sample: scc                                      | -101                                 | ×                                                                                                    | A Delta               |
| Options                                          |                                      |                                                                                                    |                       |
| Field Strength Helium                            | Nitrogen                             |                                                                                                    | V JEOL USA            |
| 14.09636928[T] 73[%]                             | 89[%]                                |                                                                                                    |                       |
| Experiment Tool: single_nulse.ev2                |                                      | alization                                                                                                    |                       |
| File Tools View Options                          |                                      | set                                                                                                    |                       |
|                                                  |                                      | Jas Not Executed                                                                                                    |                       |
| Probe II (20) (20) (20) (20) (20) (20) (20) (20) | Add Submit 24.1[dC]                  |                                                                                                    |                       |
| Slot Get Acq. View: X Y Z A B C                  |                                      | more and a first state of the state of the s |                       |
| Header Instrument Acquisition                    | Pulse                                | Path: C: QC: C:Documents and Settings\delta/My                                                                                                    | Documents/files/data/ |
| HLOROF                                           |                                      | Format: JEOL : Delta                                                                                                    | ◆ Filter: (*])        |
| 17CLOHE filename single_pulse                    | Browse                               | Directory                                                                                                    | Filename Version      |
| MMF-D7<br>MSO-D6 sample_id [                     |                                      | - Favorites -                                                                                                    |                       |
| comment single_pulse                             |                                      | In 1ab                                                                                                    |                       |
| C process interactive_global 'std_proton_av      | ttophase.list': Edit OFF             | K.Ogi                                                                                                    |                       |
| User Sh auto filter                              | Refresh Shims                        |                                                                                                    | )研究室の                 |
|                                                  |                                      | Oishi Lab                                                                                                    |                       |
|                                                  |                                      |                                                                                                    | タを開く                  |
|                                                  | /                                    | 101216                                                                                                    |                       |
| 1 Z2 Z3 Z4                                       |                                      | ♦ 101220-1<br>101220-2                                                                                                    |                       |
| Scc Total Collection Time: 00:01:00              |                                      | 101220-3<br>101220-4                                                                                                    |                       |
| <u>SHIM_Z1</u> ♦ SHIM_Z2 ♦ SH                    | IM_Z3 ♦ SHIM_Z4                      | 101222-1<br>110117kk                                                                                                    |                       |
| 11.67[Hz]                                        | 122.24[Hz] 2.13[Hz]                  | 110120 imine<br>110120kk                                                                                                    |                       |
| +5x +10x +50x +5x +10x +50x +                    | 5x +10x +50x +5x +10x +50x           | 110127kk<br>110204kk                                                                                                    |                       |
| <u>-5x -10x -50x -5x -10x -50x -</u>             | 5x -10x -50x -5x -10x -50x           | 110506kajitar<br>110506kk2                                                                                                    | i l                   |
|                                                  |                                      | 110517kk<br>110518kk                                                                                                    |                       |
|                                                  |                                      |                                                                                                    |                       |
|                                                  |                                      | Name:                                                                                                    |                       |
|                                                  |                                      | Ok Info Delete                                                                                                    | Refresh Cancel        |
|                                                  |                                      |                                                                                                    |                       |
|                                                  |                                      | He 73[%] N2 89[%]                                                                                                    | RG 56                 |

#### 自分の名前のフォルダ(予め作成しておく)をクリック後、サンプル名を入力

| Options                                                                                                    |                                                                                                    |                                                                                                    |                                                                                                    |
|----------------------------------------------------------------------------------------------------|----------------------------------------------------------------------------------------------------|----------------------------------------------------------------------------------------------------|----------------------------------------------------------------------------------------------------|
| Field Strength                                                                                                    | Helium                                                                                                    | Nitrogen                                                                                                    |                                                                                                    |
| 14.09636928[T]         File Tools View Options         Probe II         Slot         Get Acq. View:         X         Header         Instrum         CYCLOHE         D20         DMF-D7         Sample_id         HEXAFLUC         comment         sing         C         process         usio gain         ifilter_limit         Shin G         force_tune         21 Z2 Z3 Z4         Scc         Total Collection I         SHIM_Z1         +5x         -10x         -5x | 73[%6]   pulse.ex2   s   Image: State of the state of the state of the | 89[%]<br>Submit 24.1 [dC]<br>25.0 [dC]<br>(25.0 [dC]<br>(25.0 | itialization<br>alization<br>set<br>imed-out waiting for target value<br>as Not Executed<br>nt D.<br>Vas<br>Pat: C: C:Detuments and Settings'delta/My Decuments/files/data/Oishi_Lab<br>Format: JEOL:Delta  Filename Version<br>Favrites- |

#### サンプル名が指定されたのを確認

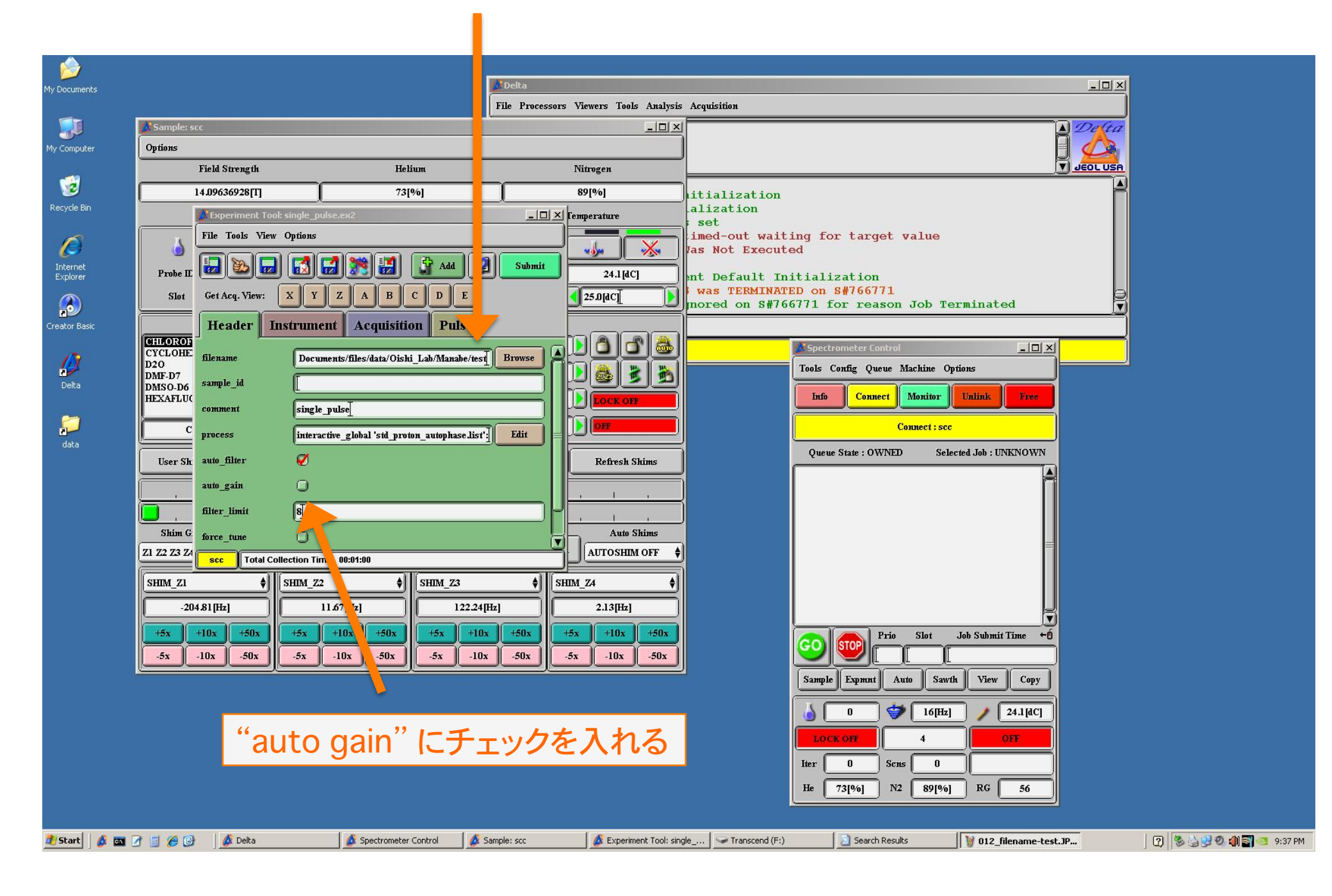

#### "Acquisition"タブをクリックし積算回数を設定する

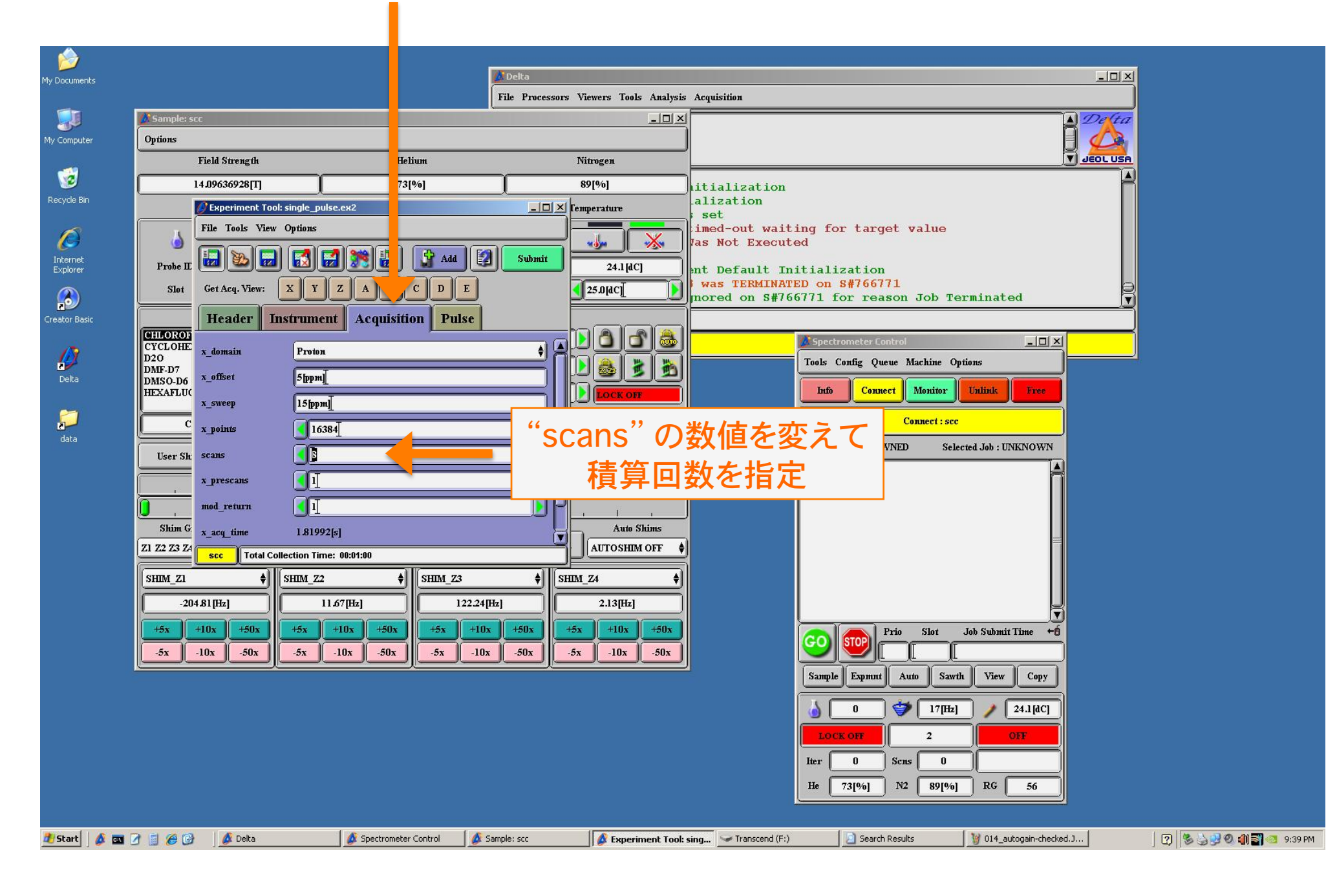

### "Pulse"タブ内で、遅延時間"relaxation delay"を設定可能。

| Sample: scc                                                                                                    | File Processors Viewers Tools Analysis Acquisition                                                                                                    |
|----------------------------------------------------------------------------------------------------|----------------------------------------------------------------------------------------------------|
| Options Table Strength                                                                                                    |                                                                                                    |
| 14 00636028FT1 7310/1                                                                                                    |                                                                                                    |
| Experiment Tool: single_pulse.ex2         File Tools View Options         Probe II         Slot         Get Acq. View:         X         Y         A         B         CYCLOHE         D20         DMSO.D6         X         90_width         13.5[us]         S00         C         x_angle         45[deg]         DMSO.D6         X         90_width         13.5[us]         View         X         y         y         y         y         y         y         y         y         y         y         y         y         y         y         y         y         y         y         y         y         y         y         y         y         y         y         y         y | Auto Skine<br>3 ◆ Still 2418(C)<br>10 Sabati 2418(C)<br>10 Sabati 2418(C)<br>10 Sabati 2418(C)<br>10 Sabati 2418(C)<br>10 Sabati 2418(C)<br>10 Sabati 2418(C)<br>10 Sabati 2508(C)<br>10 Second Quew Machine Options<br>10 Second Quew Machine Options<br>10 Second Quew Machine O |

40 PM

#### そうこうしている間にシム調整が終わる(全体的に緑色の画面になる)ので Submit をクリック→積算が始まる

|                                     |                      | Delta                                                                                                    |                                                                                                    |
|-------------------------------------|----------------------|----------------------------------------------------------------------------------------------------|----------------------------------------------------------------------------------------------------|
|                                     | Fi                   | ile Processors Viewers Tools Analysis                                                                                                    | Acquisition                                                                                                    |
| 🔏 Sample: scc                       |                      |                                                                                                    | De(ta                                                                                                    |
| Options                             |                      |                                                                                                    |                                                                                                    |
| Field Strength                      | Helium               | Nitrogen                                                                                                    |                                                                                                    |
| 14.09636928[T]                      | 73[%]                | 89[%]                                                                                                    | For C:\Documents and Settings\delta/My                                                                                                    |
| Sample State                        | Spinner              | Temperature                                                                                                    | or C:\Documents and Settings\delta/My                                                                                                    |
|                                     | 🤝 🕲                  |                                                                                                    | grad_shim-3.jdf<br>ont Default Initialization                                                                                                    |
| Prohe ID 2756                       | Current 17[Hz]       | Current 24.1[dC]                                                                                                    | rations reac Creation in the state of the state of the st |
| Slot No Changer                     | Target               | Target                                                                                                    | now complet                                                                                                    |
| Solvent                             | Lock Co              | ontrol                                                                                                    |                                                                                                    |
| CHLOROFORM-D                        | Gain 16              |                                                                                                    | Get Acq. View: XYZABCDE                                                                                                    |
| D20<br>DMF-D7                       | Level 180            |                                                                                                    | Header Instrument Acquisition Pulse                                                                                                    |
| DMSO-D6<br>HEXAFLUORO-2-PROPANOL-D2 | Phase 288.2[deg]     |                                                                                                    |                                                                                                    |
|                                     |                      |                                                                                                    |                                                                                                    |
| CHLOROFORM-D                        | omer Avan Bhul       |                                                                                                    | $x_{90}$ width $135$ [us] $x_{90}$ "Submit" to the t                                                                                                    |
| User Shims System Shims             |                      | D Re Shims                                                                                                    | x_ath 29[dB] JUDITIL 老押90                                                                                                    |
|                                     |                      |                                                                                                    | xyulse <u>6.75[w]</u> 積算が始まる                                                                                                    |
|                                     | , , , ,              |                                                                                                    | relaxation_delay [5[s]                                                                                                    |
| Shim Groups                         | 577                  | Auto Shims                                                                                                    | repetition_time 6.81992[s]                                                                                                    |
| Z1 Z2 Z3 Z4                         | 3//                  | Recall UTOSHIM OFF                                                                                                    | dante_presat 🔘                                                                                                    |
| SHIM_ZI                             | Z2                   | \$ SHIP Z4 \$                                                                                                    | presat_time 5[s] relaxation_delay                                                                                                    |
| -213.81[Hz]                         | 66[Hz] 113.36[Hz]    | 9.94[Hz]                                                                                                    | scc Total Collection Time: 00:27:41                                                                                                    |
| +5x +10x +50x +5x                   | +1b, +50x +5x +10x   | +50x -5x +10x +50x                                                                                                    | Prio Slot Job Submit Time +6                                                                                                    |
| -5x -10x -50x -5x                   | -10x 50x x -10x      | -50x -5x -10x -50x                                                                                                    |                                                                                                    |
|                                     |                      |                                                                                                    | Sample Expmnt Auto Sawth View Copy                                                                                                    |
|                                     |                      |                                                                                                    | 0 9 17[Hz] / 24.1[dC]                                                                                                    |
|                                     |                      |                                                                                                    | LOCK ON 577 DLE                                                                                                    |
|                                     | 緑色にたわ                | げ測定できる                                                                                                    |                                                                                                    |
|                                     |                      |                                                                                                    | He 73[%] N2 89[%] RG 20                                                                                                    |
|                                     |                      |                                                                                                    |                                                                                                    |
|                                     | Spectrometer Control |                                                                                                    | ing G Transport (E) Search Dernits W untitled . Daint (D) (0.1.1.0.0.0.0)                                                                                                    |
|                                     | Sheet one condition  | Sector State State |                                                                                                    |

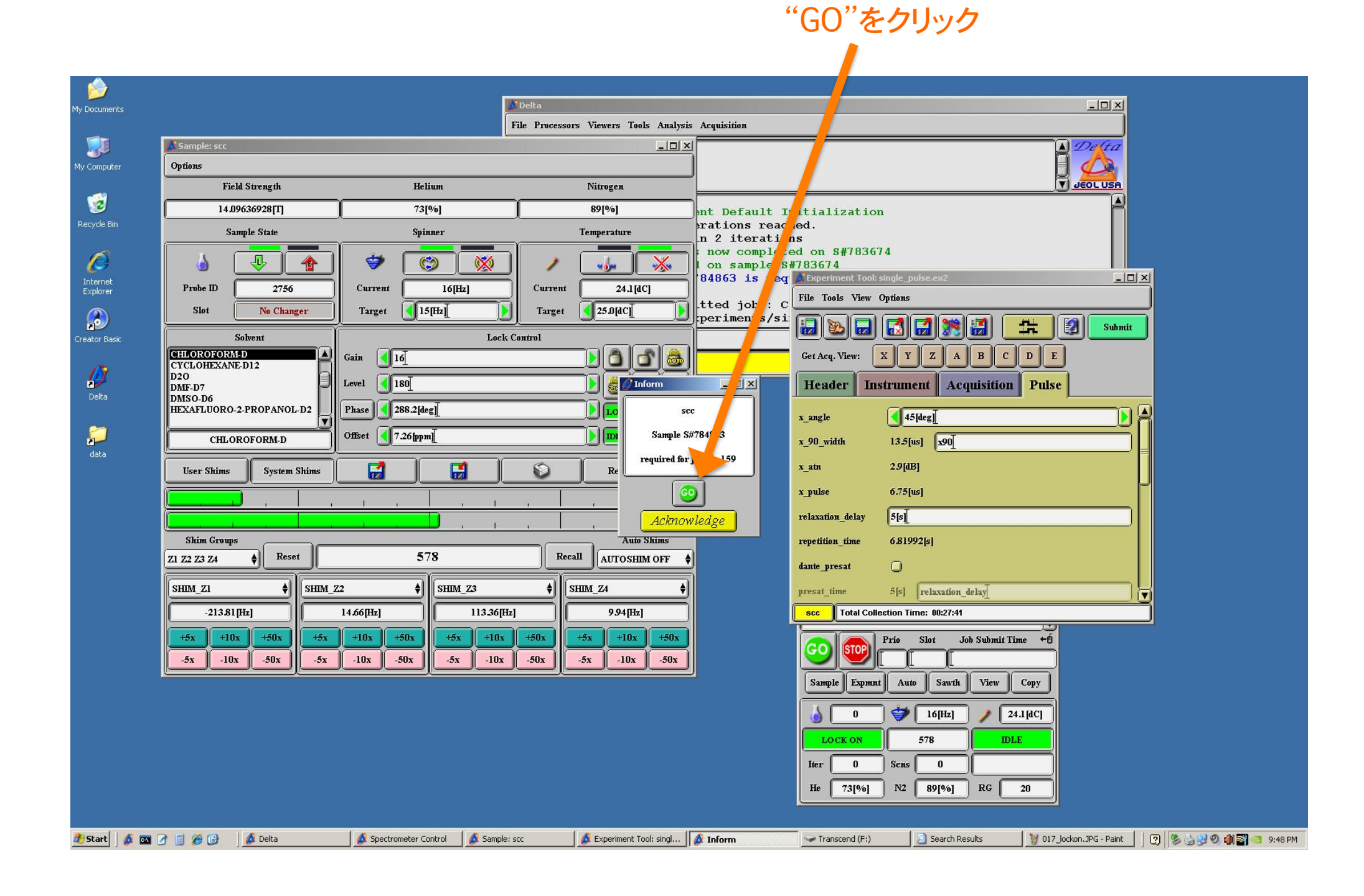

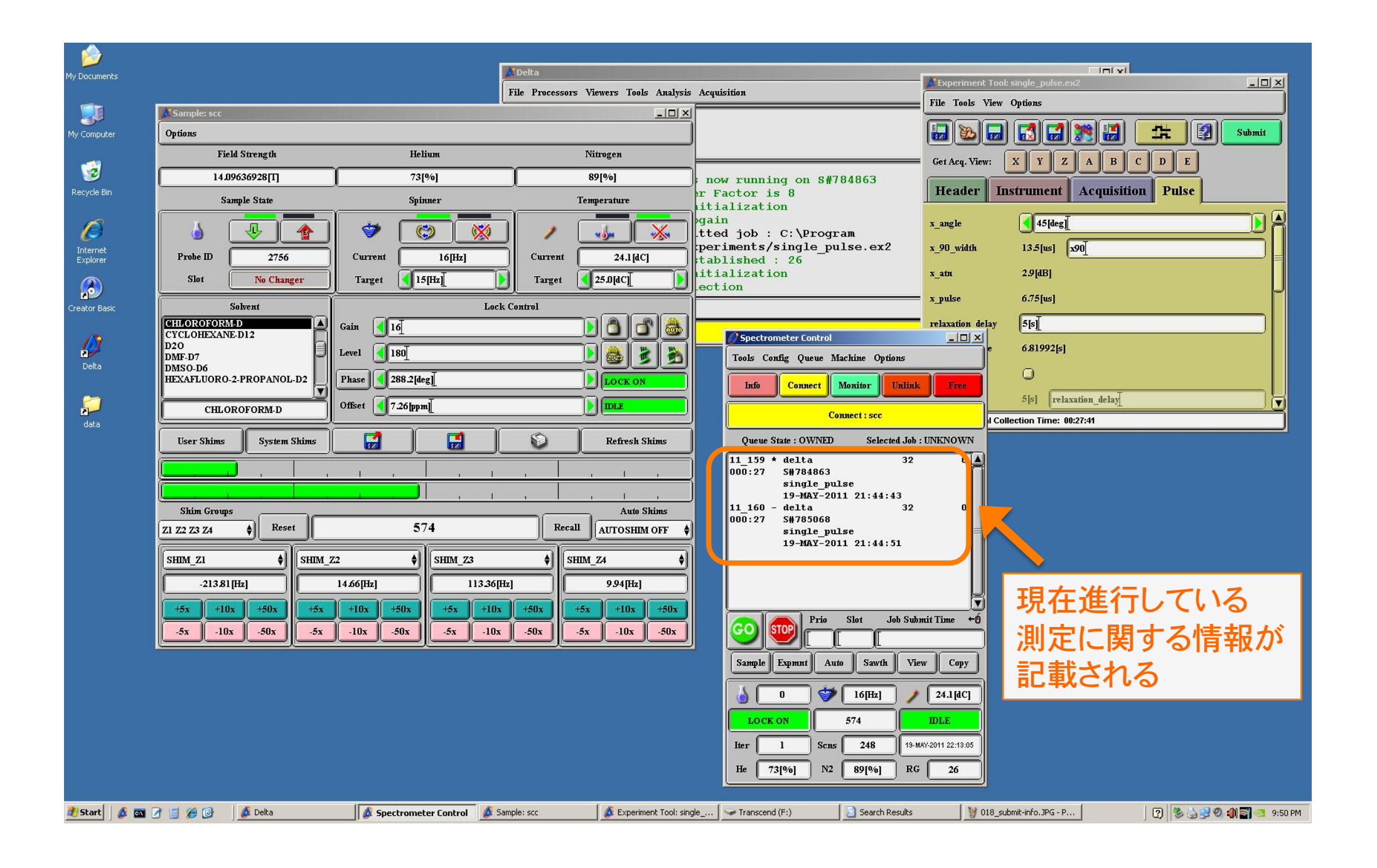

| My Documer  | ts                       |                     | Delta                                                                                                    |                                      | Fxperiment Tools single, pulse, ex2  |                     |
|-------------|--------------------------|---------------------|----------------------------------------------------------------------------------------------------|--------------------------------------|--------------------------------------|---------------------|
|             |                          | F                   | le Processors Viewers Tools Analysis                                                                                                    | Acquisition                          | File Tools View Options              |                     |
|             | Sample: scc              |                     | _ 🗆 ×                                                                                                    |                                      |                                      |                     |
| My Compute  | or Options               |                     |                                                                                                    |                                      |                                      | Submit              |
|             | Field Strength           | Helium              | Nitrogen                                                                                                    |                                      | Get Acq. View: X Y Z A B C D E       |                     |
| Docuelo Pir | 14.09636928[T]           | 73[%]               | 89[%]                                                                                                    | now running on S#784863              | Header Instrument Acquisition Pulse  |                     |
| Ketytie bii | Sample State             | Spinner             | Temperature                                                                                                    | itialization                         | Treaser Instrument Acquisition 1 may |                     |
| Ø           |                          |                     |                                                                                                    | gain<br>tted job : C:\Program        | x_angle 45[deg]                      |                     |
| Internet    | Probe ID 2756            |                     | Current 24 1/dCl                                                                                                    | periments/single_pulse.ex2           | x_90_width 13.5[us] x90]             |                     |
| Explorer    | Slot No Changer          |                     |                                                                                                    | itialization                         | x_ain 2.9[dB]                        |                     |
|             |                          |                     |                                                                                                    | ection                               | x pulse 6.75[us]                     | P                   |
| Creator Bas | ic Solvent               | Lock C              |                                                                                                    |                                      |                                      |                     |
| 13          | CYCLOHEXANE-D12          | ain <u>16</u>       |                                                                                                    | Spectrometer Control                 |                                      |                     |
| Pelta       | DMF-D7                   | evel 180            | ) 💩 💆 🖄                                                                                                    | Tools Config Queue Machine Ontions   | e 6.81992[s]                         |                     |
| Doka        | HEXAFLUORO-2-PROPANOL-D2 | Phase 288.2[deg]    |                                                                                                    | Info Connect Monitor Unlink          | k Free                               |                     |
|             |                          |                     |                                                                                                    |                                      | 5[s] relaxation_delay                |                     |
| data        |                          | スレイが反射              | <b>オス</b>                                                                                                    | Connect : scc                        | I Collection Time: 00:27:41          |                     |
|             | User Sh                  | るとこう、反判             | fresh Shims                                                                                                    |                                      |                                      |                     |
|             | - この状能                   | で"STOP"ボ            | タンを                                                                                                    | 11_159 * delta 32<br>000:27 S#784863 |                                      |                     |
|             |                          |                     |                                                                                                    | single_pulse<br>19-MAY-2011 21:44:43 |                                      |                     |
|             |                          | ると述甲で積              | 昇を Auto Shims                                                                                                    | 11_150 dolta 22                      |                                      |                     |
|             |                          | マーレナズキス             | OSHIM OFF 🛔                                                                                                    | single_pulse                         |                                      |                     |
|             | 「SHIM ZI 1テルさせく          | っしても (ちる            |                                                                                                    | 19-mai-2011 21:44:31                 |                                      |                     |
|             | -213.81[Hz] 14           | 4.66[Hz] 113.36[Hz] | 9.94[Hz]                                                                                                    |                                      |                                      |                     |
|             |                          |                     |                                                                                                    |                                      |                                      |                     |
|             | 5x 10x 50x 5x            | 10x 50x 5x 10x      | 50x 5x 10x 50x                                                                                                    | Tio Slot Job Sub                     | omit Time +Ó                         |                     |
|             |                          | -104 -304 -34 -104  | -50X -5X -10X -50X                                                                                                    | 2 0 19-MAY-2                         | 2011 21:44:43                        |                     |
|             |                          |                     |                                                                                                    | ample zayment Auto Sawth Vie         | ew Copy                              |                     |
|             |                          |                     |                                                                                                    |                                      | 24.1/4C1                             |                     |
|             |                          | "C                  | TOD"ボムン                                                                                                    |                                      |                                      |                     |
|             |                          | 3                   |                                                                                                    |                                      |                                      |                     |
|             |                          |                     |                                                                                                    | Iter 1 Scns 234 19-1                 | MAY-2011 22:13:05                    |                     |
|             |                          |                     |                                                                                                    | He 73[%] N2 89[%] RG                 | <u> </u>                             |                     |
|             |                          | ()                  | t and the second second s |                                      |                                      |                     |
| 🛃 Start     | 💋 🔤 🖉 📓 🏉 🚱 🛛 💆 Delta    | Samp                | le: scc 🖉 🖉 Experiment Tool: sing                                                                                                    | gle 🗹 Transcend (F:)                 | 🤰 019_sokuteichuu. JPG - P           | 🎍 😼 🔍 🌒 🔄 🧐 9:51 PM |

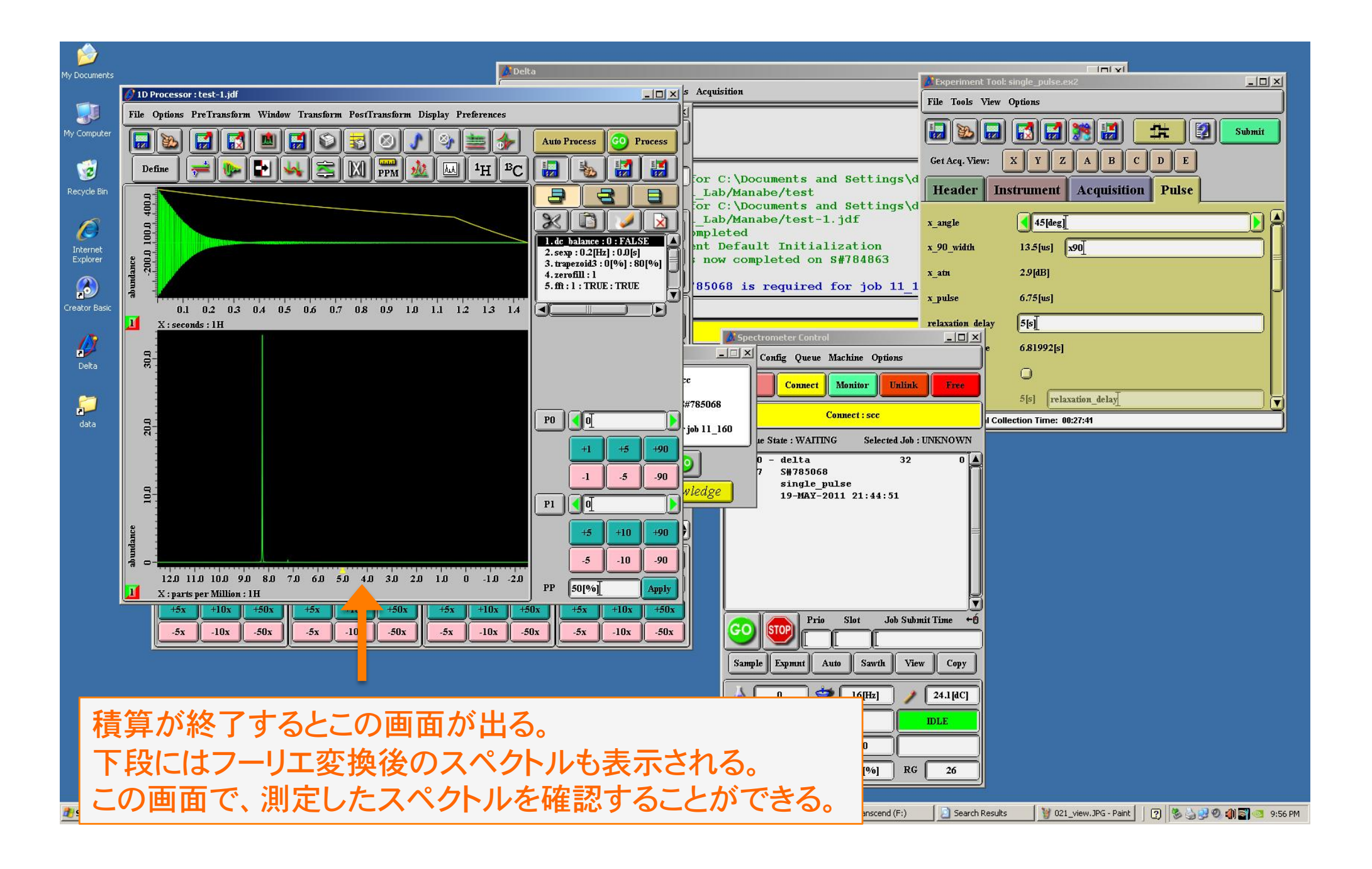

| 1               |                                                                                                    |                                                            |                                         |                    |                        |                       |
|-----------------|----------------------------------------------------------------------------------------------------|------------------------------------------------------------|-----------------------------------------|--------------------|------------------------|-----------------------|
| ly Documents    |                                                                                                    | di Delta                                                   |                                         | 🖉 Experiment Tool: | single_pulse.ex2       |                       |
|                 | 1D Processor : test-1.jdf                                                                                       |                                                            | Acquisition                             | File Tools View    | Options                |                       |
| My Computer     | File Options PreTransform Window Transform PostTransform Display Prefe                                          | rences                                                     |                                         |                    |                        | Ct Submit             |
|                 |                                                                                                    | Auto Process CO Process                                    |                                         | Get Acq. View:     | X Y Z A B C            | DE                    |
| 200 Recycle Bin |                                                                                                    |                                                            | For C:\Documents and Settings\d         | Header             | strument Acquisition   | Pulse                 |
|                 | 000                                                                                                    |                                                            | mpleted                                 |                    |                        |                       |
|                 | 100.0                                                                                                    | 1. dc_balance : 0 : FALSE                                  | now completed on S#784863               | x_angle            | 13.5 fuel [200]        | 4N                    |
| Explorer        | 200.0                                                                                                    | 2. sexp : 0.2[Hz] : 0.0[s]<br>3. trapezoid3 : 0[%] : 80[%] | 85068 is required for job 11_1<br>1 160 | x ath              | 2.9[dB]                |                       |
|                 | anabe and a second second second second second second second second second second second second second second s |                                                            | □×Vaiting                               | -                  | 675hul                 | J                     |
| Creator Basic   | File Edit View Favorites Tools Help                                                                             | 41                                                         | <u></u>                                 | x_puse             | o./slusj               |                       |
| 13              | Address C:Documents and Settinosidelta My Documents (files) data) Oishi LabiManabe                              | ·<br>• •                                                   | Go Spectrometer Control                 |                    | [5][2]                 |                       |
| Delta           | AM3 5D5-1.jdf                                                                                                   | Lest-1.idf                                                 | Tools Config Queue Machine Options      |                    | 0.81992[6]             |                       |
|                 | Delta NMR Data<br>289 KB                                                                                        | Delta NMR Data<br>289 KB                                   | Info Connect Monitor Unlink             | Free               |                        | U                     |
| data            | test-2.jdf<br>Delta NMR Data VM-1-8-1-1.jdf<br>Delta NMR Data                                                   | YM-1-20-1-1.jdf<br>Delta NMR Data                          | Connect : scc                           | I Col              | lection Time: 00:27:41 |                       |
|                 | 289 KB 289 KB 289 KB                                                                                            | 289 KB                                                     | Queue State : OWNED Selected Job :      | UNKNOWN            |                        |                       |
| $\mathbf{A}$    | Delta NMR Data 289 KB 289 KB                                                                                    | Delta NMR Data<br>289 KB                                   |                                         |                    |                        |                       |
|                 | VM-1-33-1-1.jdf<br>Delta NMR Data                                                                               | YM-1-38-1-1.jdf<br>Delta NMR Data                          |                                         |                    |                        |                       |
|                 | 289 KB                                                                                                    | 289 КВ                                                     |                                         |                    |                        |                       |
|                 |                                                                                                    |                                                            |                                         |                    |                        |                       |
|                 | <sup></sup>                                                                                                    | + -                                                        |                                         |                    |                        |                       |
| ーフ              | スクトッノ エのData ノオルタ                                                                                               | をクリック                                                      |                                         |                    |                        |                       |
|                 | て、測定したファイルがある。                                                                                                  | ことを確しし                                                     | GO STOP Prio Slot Job Sub               | nit Time ←Ó        |                        |                       |
| 該               | する                                                                                                    |                                                            | Sample Expmnt Auto Sawth Vie            | w Copy             |                        |                       |
|                 |                                                                                                    |                                                            |                                         |                    |                        |                       |
|                 |                                                                                                    |                                                            |                                         |                    |                        |                       |
|                 |                                                                                                    |                                                            |                                         |                    |                        |                       |
|                 |                                                                                                    |                                                            | He 73[%] N2 89[%] RG                    | 26                 |                        |                       |
|                 |                                                                                                    |                                                            |                                         |                    |                        |                       |
| 🀮 Start         | 🕅 📝 📓 🏉 🚱 🛛 🖉 Delta 🛛 💋 Spectrometer C 🛛 💋 Sample: scc                                                          | 🖉 Experiment Tool 💋 1D Processor : t 💋                     | Delta 🛛 🖌 Transcend (F:) 🛛 🔄 Search Re  | sults 🛛 🔂 Manabe   | e 🦉 022_finished.JP    | 🕐 📎 😏 🕫 🌒 🛐 💿 9:58 PM |

# 4. データ保存

◎持参したUSBフラッシュメモリに測定データをコピーし、 各研究室に戻ってからデータ処理を行う

◎フラッシュメモリの接続が許可されているのは、ノートPCのみ。 測定を行う際に使用したデスクトップPCには 絶対にUSBメモリを接続しないこと。

◎サイボウズ以外のインターネットサイトの閲覧は禁止。

◎PC上のフォルダに保存されているデータは 各研究室でバックアップを取るなどして 管理してください。(年度末には一括整理します)

> 延長ケーブルがあるので そこに自分のUSBメモリをつなぐ

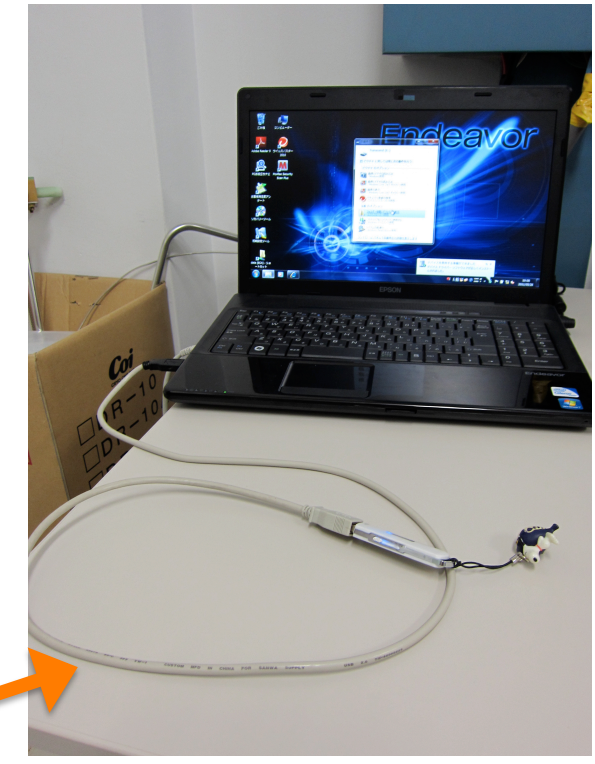

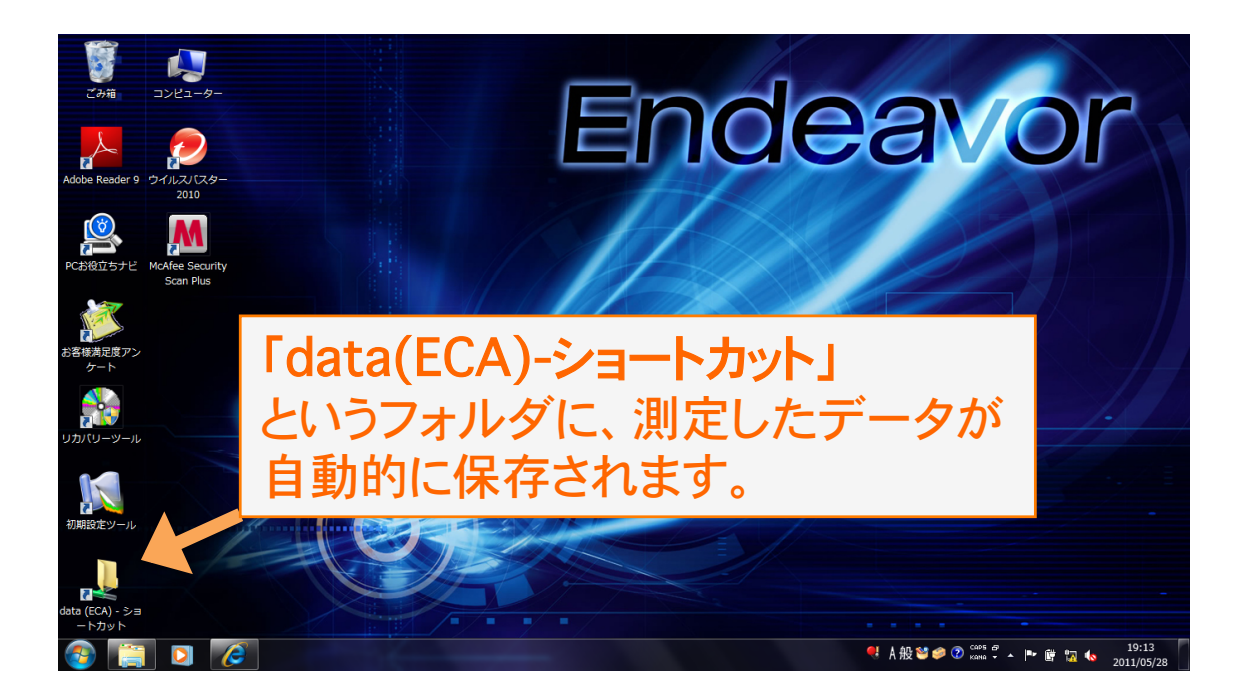

初めて測定する人は、予め、 所属研究室のフォルダ内に 自分の名前の付いたフォルダを 作成しておいてください。

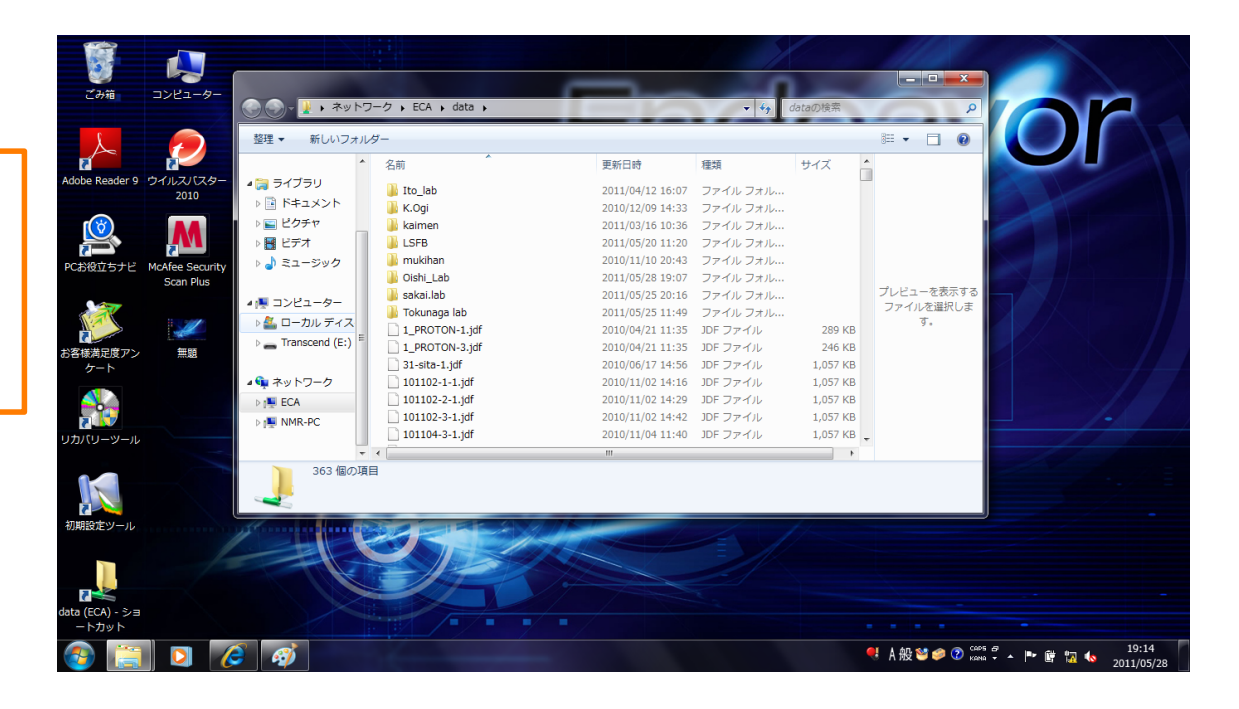

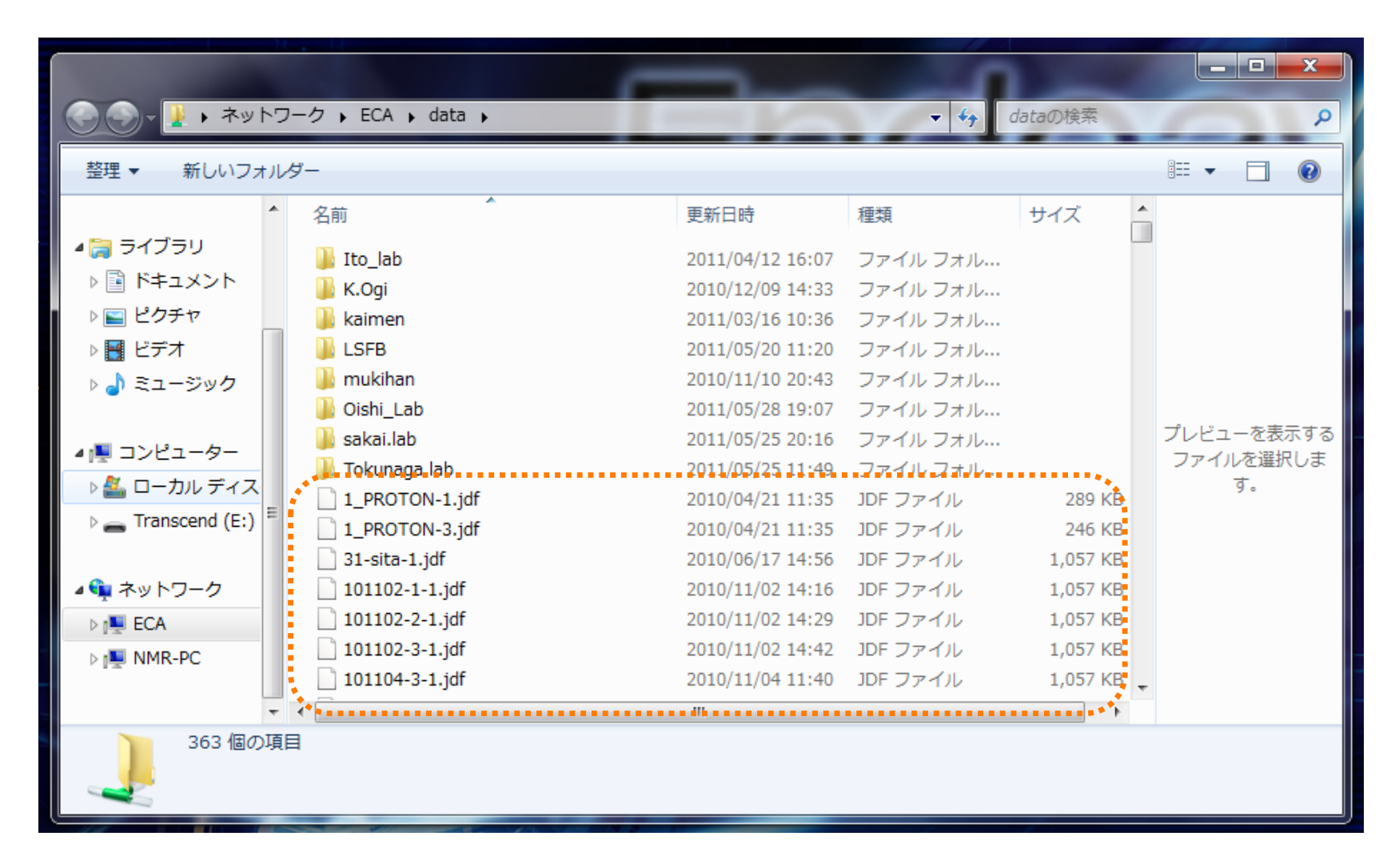

各自のデータは、"Data"フォルダに直接保存するのではなく、 Dataフォルダ内に研究室フォルダを作成し、その中に各自のフォルダを 作成して収納してください。そのルールを守らないデータ(点線枠内)は、 削除します。

データ移行期限:2011年6月15日(水)24時まで

## 5. 片付け·退室

◎終了時刻を使用記録簿に忘れず記入する。 (Excelファイル、ノートPC上にあります) 何か気になった点があれば些細なことでも 備考欄に記入しておくようお願いします。

◎整理整頓を心がける。 使ったものは元の位置へ。ゴミはゴミ箱へ。

◎忘れ物のないよう確認

※困ったときや緊急時の連絡先:
 600 MHz 内線2763 海老根 or 真鍋
 400 MHz 内線7528 浜崎

## 6. データ処理

◎混雑防止のため、基本的には各研究室にて行ってください。

## ◎処理ソフト"Delta"は、日本電子(JEOL)のサイトから ダウンロードできます。

www.jeol.co.jp/products/product/delta\_nmr\_software/index.htm

詳細は各研究室の先輩に聞いてみてください。

※NMR室のPCのDataフォルダにあるデータについては、 各研究室で定期的にバックアップを取るなどして管理してください。 PCの動作保護のため、定期的にデータを削除する予定です。

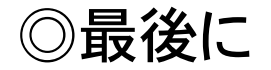

共用NMRに関しては、これまで確固たるルールのないまま運営して 参りましたが、そのためか、細々とした問題が頻繁に発生して おりました。そこでこのたび、装置を常に良い状態で利用できるよう、 勝手ではありますが、上記のようにルールを設けることと致しました。

しかしながら、まずは状況の把握からという状態ですので、ルールの中には 現実的でない部分もあるかと思われます。皆様には不自由やご不便を おかけすると思いますが、その際はどうぞ遠慮なくご意見・ご要望を お寄せ下さい。それらを総合し、改善して行きたいと思います。

どうぞよろしくお願い致します。

2011.6.1

生物有機化学研究室助教海老根真琴 ebine@chem.kyushu-univ.jp